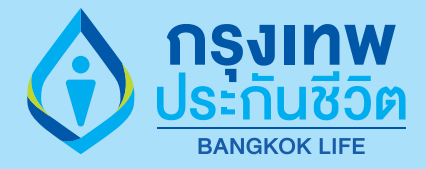

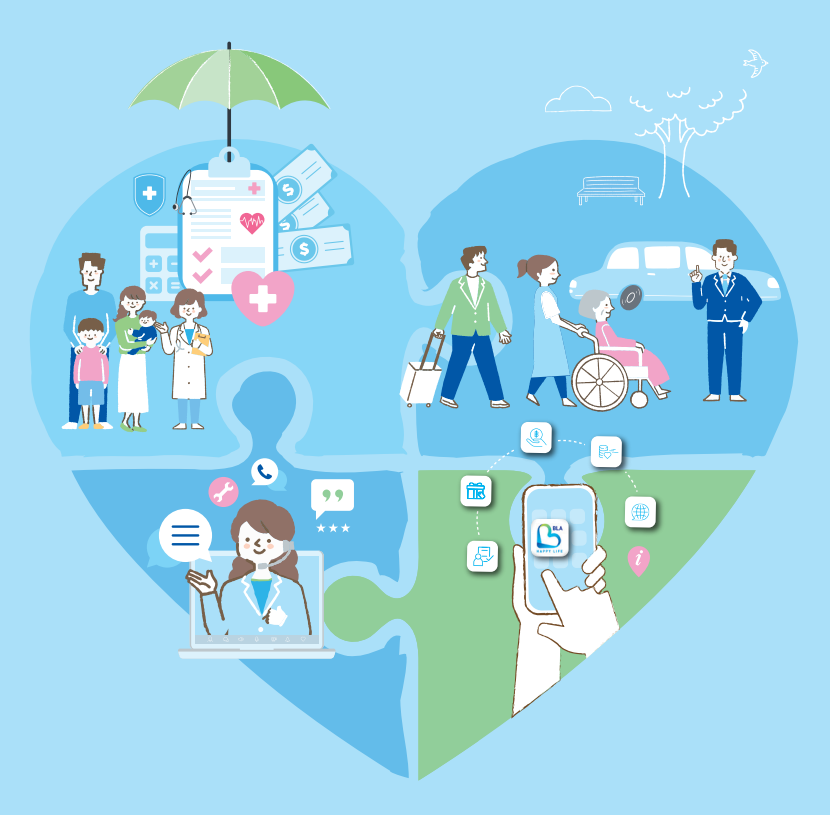

# คู่มือผู้เอาประกันภัย

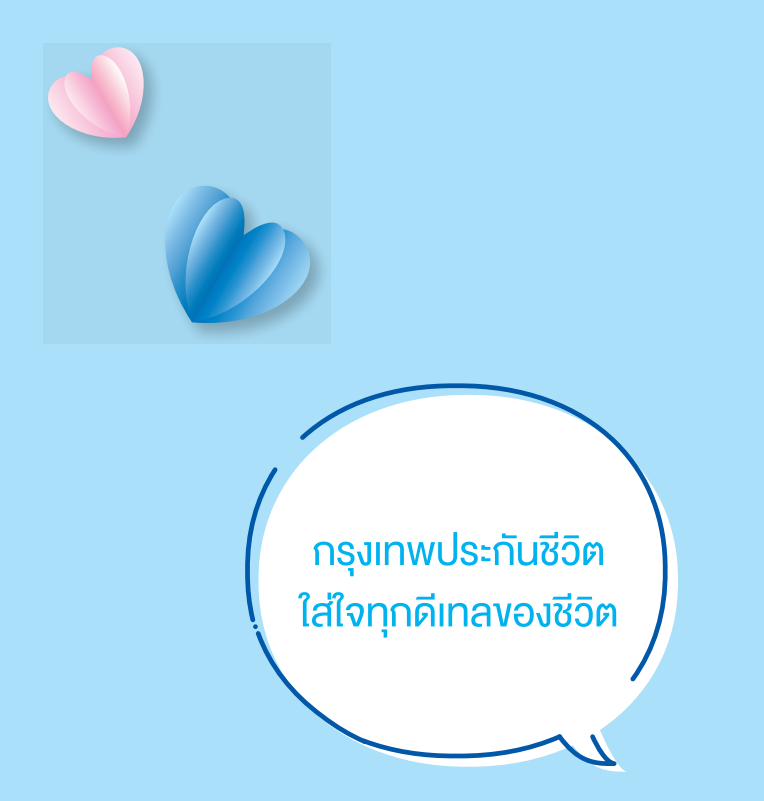

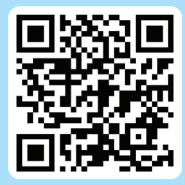

**อ่านคู่มือออนไลน์** Version 1 : Aug 2024

## ้งอต้อนรับสู่ **ครอบครัวกรุงเทพประกันชีวิต**

บริษัท กรุงเทพประกันชีวิต จำกัด (มหาชน) ขอขอบพระคุณที่ท่าน มอบความไว้วางใจให้บริษัท ได้เป็นส่วนหนึ่งในการสร้างความมั่นคง ทางการเงิน พร้อมปกป้องคุณค่าชีวิต และเติมเต็มความอุ่นใจ ให้กับท่านและครอบครัว

ตลอดระยะเวลากว่า 70 ปีที่ผ่านมา บริษัทได้มุ่งมั่นพัฒนา อย่างไม่หยุดยั้งเพื่อมอบบริการที่ดีที่สุด แทนความเชื่อมั่น และความไว้วางใจจากลูกค้ากว่า 1 ล้านกรมธรรม์ เราพร้อมดูแล เคียงข้างท่านในทุกช่วงเวลาด้วยความเข้าใจในความต้องการที่ หลากหลาย ซึ่งขับเคลื่อนการพัฒนานวัตกรรมผลิตภัณฑ์ และบริการที่ตอบสนองและสอดคล้องกับเป้าหมายในชีวิต ที่แตกต่างผ่านการนำเสนอด้วยความจริงใจ และการสื่อสาร ที่ชัดเจน เพื่อให้ท่านได้มั่นใจและวางใจในความคุ้มครองจาก กรุงเทพประกันชีวิต พร้อมส่งมอบความใส่ใจ ด้วยสิทธิประโยชน์ และบริการเสริมต่างๆให้ท่านได้รับการดูแลที่อุ่นใจและประสบการณ์ ที่ดียิ่งขึ้น ในทุกช่วงเวลาที่มีความหมายของท่านและครอบครัว

คู่มือผู้ถือกรมธรรม์ฉบับนี้จัดทำขึ้นเพื่อแนะนำสิทธิประโยชน์ ในกรมธรรม์ บริการต่างๆ และช่องทางในการทำธุรกรรม รวมถึง ข้อมูลเบื้องต้นที่ควรทราบ เพื่อประโยชน์ในการใช้บริการที่ ครอบคลุมตลอดระยะเวลาความคุ้มครองของท่าน

ขอขอบคุณอีกครั้ง ในความไว้วางใจที่ท่านให้กรุงเทพประกันชีวิต ได้อยู่เคียงข้างและดูแลท่านเสมอมา

ด้วยความห่วงใย

**โชน โสภณพนิช** กรรมการผู้จัดการใหญ่และประธานเจ้าหน้าที่บริหาร

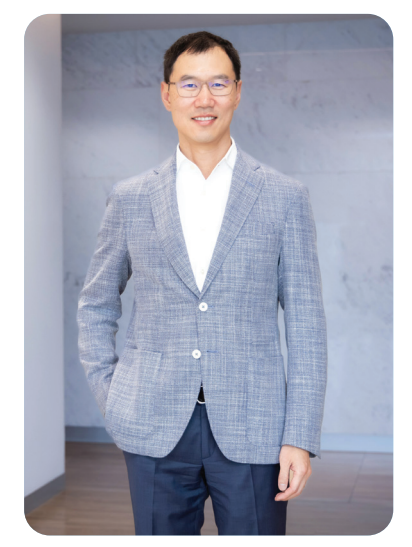

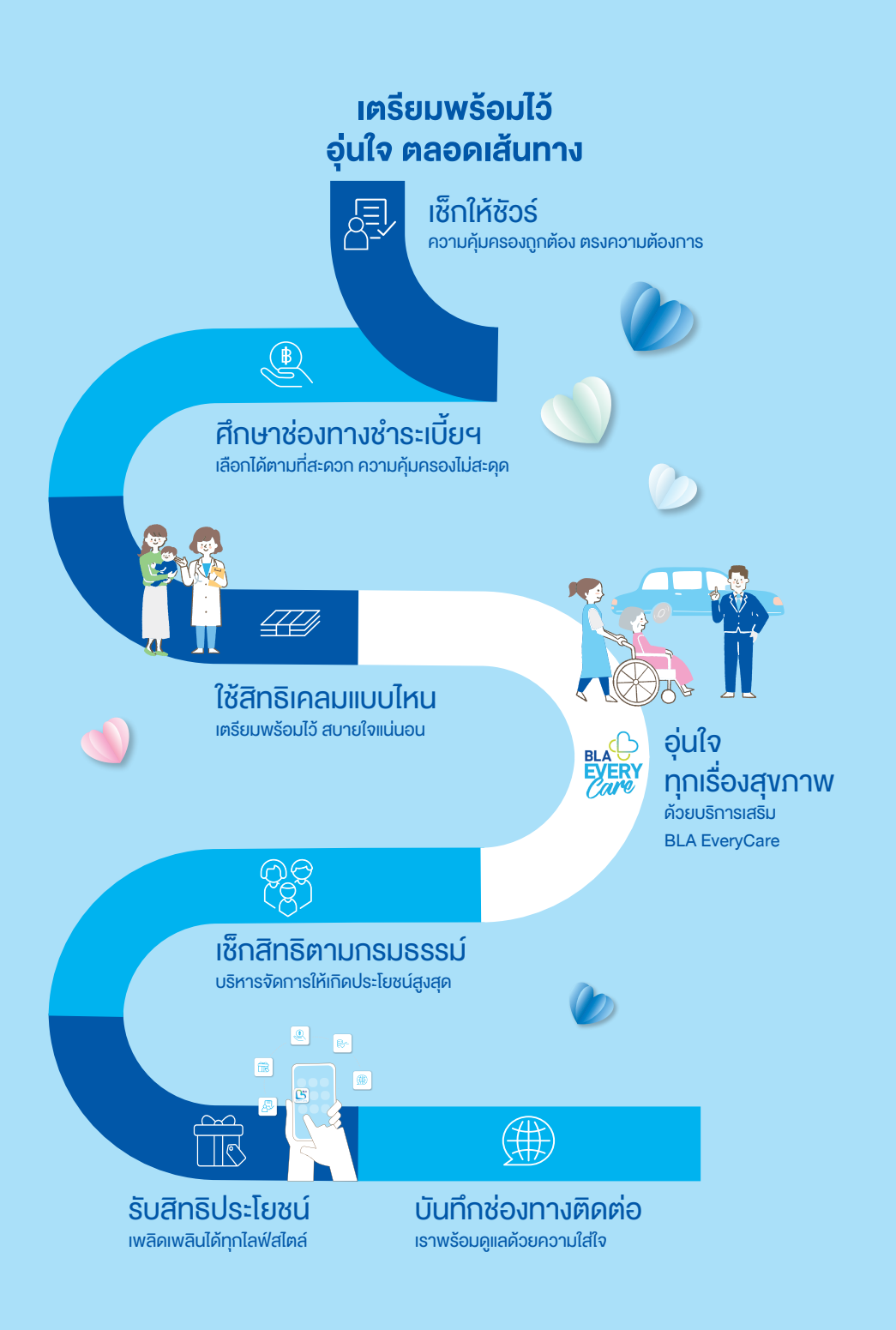

## สารบัญ

| ข้อมลในกรมธรรม์                                                |    |
|----------------------------------------------------------------|----|
| • เซ็กให้ชัวร์ตรวจสอบความถกต้องของเล่มกรมธรรม์                 | 4  |
| • เรื่องความใส่ใจ การดูแลข้อมู <sup>้</sup> ลส่วนบุคคล         | 6  |
| บริการกรมธรรม์                                                 |    |
| • ทำธุรกรรมออนไลน์สะดวก ง่าย ผ่านแอปพลิเคชัน BLA Happy Life    | 8  |
| • ช่องทางการชำระเบี้ยประกันภัย                                 | 10 |
| <ul> <li>การแจ้งความประสงค์ใช้สิทธิลดหย่อนภาษี</li> </ul>      | 18 |
| การเคลมสินไหม                                                  |    |
| • ไม่ต้องสำรองจ่าย เมื่อเข้าโรงพยาบาลคู่สัญญา                  | 20 |
| • การเบิกเคลมสินไหมสุงภาพ หรืออุบัติเหตุ                       | 21 |
| • การเรียกร้องสินไหมมรณกรรม                                    | 26 |
| BLA EveryCare                                                  |    |
| • BLA EveryCare บริการเสริมครบวงจรอุ่นใจมากขึ้น                | 27 |
| บริการและสิทธิผู้ถือกรมธรรม์                                   |    |
| • จัดการสถานการณ์การเงินไม่เป็นใจ ด้วยบริการกู้เงินตามกรมธรรม์ | 31 |
| • บริการหรือสิทธิตามกรมธรรม์                                   | 32 |
| สิทธิประโยชน์ลูกค้าและเรื่องน่ารู้                             |    |
| • ใส่ใจ ดูแลคุณด้วยสิทธิประโยชน์รอบด้าน                        | 40 |
| <ul> <li>เข้าใจศัพท์ประกันเบื้องต้นที่ควรรู้</li> </ul>        | 42 |
| ติดต่อเรา                                                      |    |
| • ช่องทางโซเซียล ไม่พลาดข่าวสารกิจกรรมดีๆ                      | 44 |

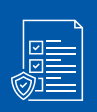

### เซ็กให้ชัวร์ตรวจสอบความถูกต้อง งองเล่มกรมธรรม์

อย่าลืมตรวจสอบและศึกษาเงื่อนไข รายละเอียดความคุ้มครองของกรมธรรม์ประกันชีวิต ให้ถูกต้อง เพื่อเป็นการรักษาสิทธิและประโยชน์สูงสุดในกรมธรรม์ประกันชีวิต

## ชุดกรมธรรม์ประกอบด้วย

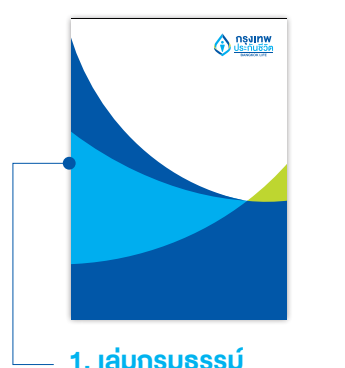

เอกสารรายละเอียดความคุ้มครอง ข้อตกลง และเงื่อนไขในสัญญา ต่างๆ แต่ละประเภทของกรมธรรม์

 คู่มือผู้เอาประกัน
 บริษัทขอส่งมอบความใส่ใจ ผ่านคู่มือผู้เอา ประกันภัย เพื่อแนะนำข้อมูลการขอรับบริการ และสิทธิประโยชน์ ให้ท่านได้อุ่นใจและได้รับ ประสบการณ์ที่ดีที่สุด

## สิทธิในการขอยกเลิกกรมธรรม์ (Free Look Period)

สามารถดำเนินการได้ภายใน 15-30 วันตามที่ระบุในเล่มกรมธรรม์ บริษัทจะคืนเบี้ยประกันภัยที่เหลือจากการหักค่าตรวจสุขภาพตามที่จ่ายจริง และค่าใช้จ่าย ของบริษัท ฉบับละ 500 บาท เว้นแต่ การเสนอขายกรมธรรม์โดยใช้วิธีการทางอิเล็กทรอนิกส์ บริษัทจะคืนเบี้ยประกันภัยเต็มจำนวน โดยไม่หักค่าใช้จ่ายใดๆ ทั้งสิ้น

\* กรณีผู้เอาประกันใช้สิทธิเรียกร้องค่าสินไหมแล้ว จะไม่มีสิทธิยกเลิกกรมธรรม์ฉบับนี้ได้

## 7 ข้อมูลสำคัญที่ต้องตรวจสอบ

### 1. หน้าตารางกรมธรรม์

ตรวจสอบรายละเอียดข้อมูลที่ระบุในตารางกรมธรรม์ผลประโยชน์และเบี้ยประกันภัย ให้ถูกต้องครบถ้วน

#### 2. หน้าสรุปสาระสำคัญโดยย่อ

ศึกษารายละเอียดสัญญาหลัก และเงื่อนไขที่สำคัญโดยย่อ

#### หน้าข้อกำหนดการจ่ายผลประโยชน์

ศึกษารายละเอียดการจ่ายผลประโยชน์ตามกรมธรรม์ที่ลูกค้าจะได้รับ รวมถึงเงื่อนไข และรายละเอียดสัญญาเพิ่มเติม (ถ้ามี)

### ใบเสร็จรับเงินเบี้ยประกันภัยงวดแรก

หลักฐานสำคัญที่แจ้งว่า บริษัทได้รับเงินค่าเบี้ยประกันภัยเรียบร้อยแล้ว ลูกค้าสามารถ ้นำใบเสร็จรับเงินฉบับนี้เป็นเอกสารใช้สิทธิหักลดหย่อนภาษีเงินได้บุคคลธรรมดาตาม ึกฎหมาย (เฉพาะแบบประกันภัยที่มีระยะเวลาเอาประกันภัยตั้งแต่ 10 ปีขึ้นไป และเป็นไปตามเงื่อนไขที่ กรมสรรพากรกำหนด)

#### 5. ใบคำงอเอาประกันชีวิต

รายละเอียดในการขอเอาประกันภัย และถ้อยแถลงที่ลูกค้าได้ให้ไว้กับบริษัท

### หนังสือตอบรับข้อเสนอใหม่ของบริษัท ในการรับประกัน

กรณีที่ผลพิจารณารับประกันแตกต่างไปจากที่ท่านระบุในใบคำขอเอาประกันชีวิต จะต้องมี หนังสือตอบรับข้อเสนอใหม่ของบริษัทที่ลงนามโดยตัวของท่านเองแนบในเล่มกรมธรรม์

### 7. สำเนาแบบฟอร์มงอเปลี่ยนแปลง

ตรวจสอบรายละเอียดที่ท่านขอเปลี่ยนแปลงข้อมูลในใบคำขอ (ถ้ามี)

หากพบข้อมูลไม่ถูกต้อง หรือมีข้อสงสัย สามารถติดต่อสอบถามได้ที่ตัวแทน นายหน้าประกันชีวิต ้สำนักงานสาขากรุงเทพประกันชีวิตทั่วประเทศ หรือติดต่อ Call Center 02-777-8888

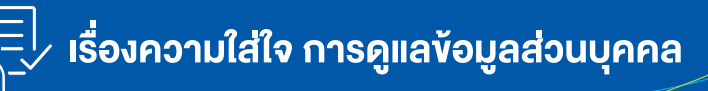

บริษัทให้ความสำคัญในการปกป้องข้อมูลส่วนบุคคล เคารพสิทธิความเป็นส่วนตัว และตระหนักถึงความสำคัญในการประมวลผลข้อมูลส่วนบุคคลของท่านภายใต้ การดำเนินการที่ถูกต้องตามกฎหมาย บริษัทมีการพิจารณาทบทวน ประกาศนโยบาย ความเป็นส่วนตัว (Privacy Notice) อย่างสม่ำเสมอ ฉะนั้นเพื่อให้ท่านทราบถึงรายละเอียด การประมวลผลข้อมูลส่วนบุคคลของบริษัท และมาตรการในการบริหารจัดการข้อมูล ส่วนบุคคล ท่านสามารถศึกษารายละเอียดเพิ่มเติมได้ที่หัวข้อ "ประกาศนโยบายความเป็น ส่วนตัว (Privacy Notice)" ที่เว็บไซต์ของบริษัท www.bangkoklife.com

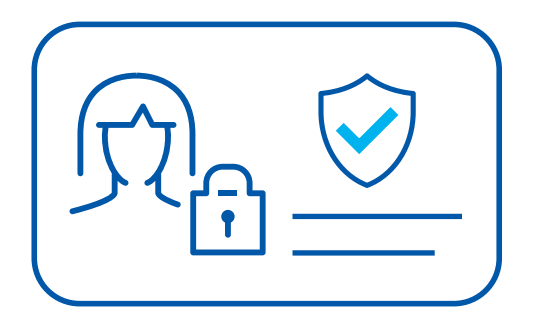

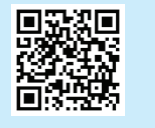

ท่านสามารถศึกษาข้อมูลส่วนบุคคลได้โดยสแกน QR Code นี้

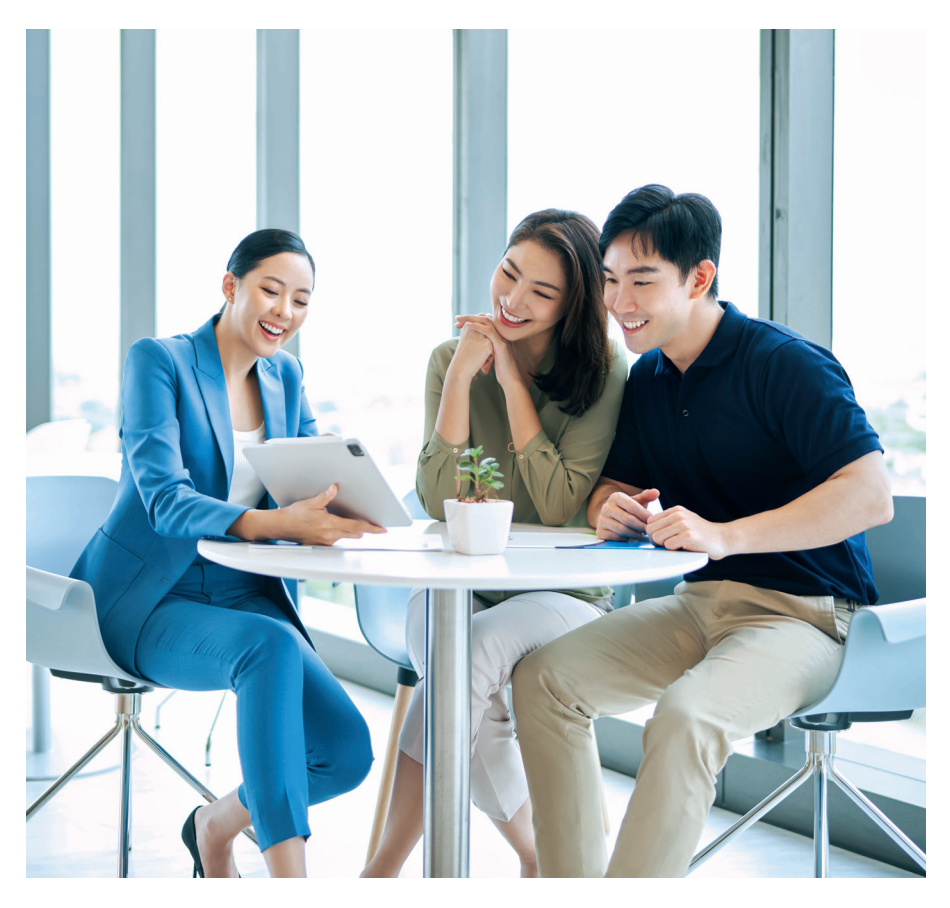

## ความสำคัญของการปรับปรุงข้อมูลให้ถูกต้อง ตลอดระยะเวลาความคุ้มครอง

ความคุ้มครองตามกรมธรรม์ประกันชีวิตและบริการที่บริษัทมอบให้จะเป็นไปตามข้อมูลที่ บริษัทได้รับจากผู้ถือกรมธรรม์ การตรวจสอบความถูกต้องของข้อมูลส่วนบุคคลให้เป็น ปัจจุบันตลอดสัญญาเป็นสิ่งสำคัญ เพื่อความสะดวกรวดเร็วในการทำธุรกรรมด้วยตนเอง และให้ท่านสามารถใช้สิทธิประโยชน์และบริการเสริมต่างๆ ได้อย่างเต็มที่

ท่านสามารถทบทวนข้อมูลส่วนบุคคล เบอร์โทรศัพท์ ที่อยู่ ข้อมูลสำคัญต่างๆ และขอปรับปรุง แก้ไขข้อมูลให้ถูกต้องผ่านช่องทางการติดต่อครบวงจร หรือ ผ่านแอปพลิเคชัน BLA Happy Life

## ทำธุรกรรมออนไลน์สะดวก ง่าย ผ่านแอปพลิเคชัน BLA Happy Life

แอปพลิเคชัน BLA Happy Life บริการออนไลน์แบบครบวงจร ที่ช่วยอำนวยความสะดวกแก่ ผู้เอาประกันภัย สามารถทำได้เองทุกที่ตลอด 24 ชั่วโมง

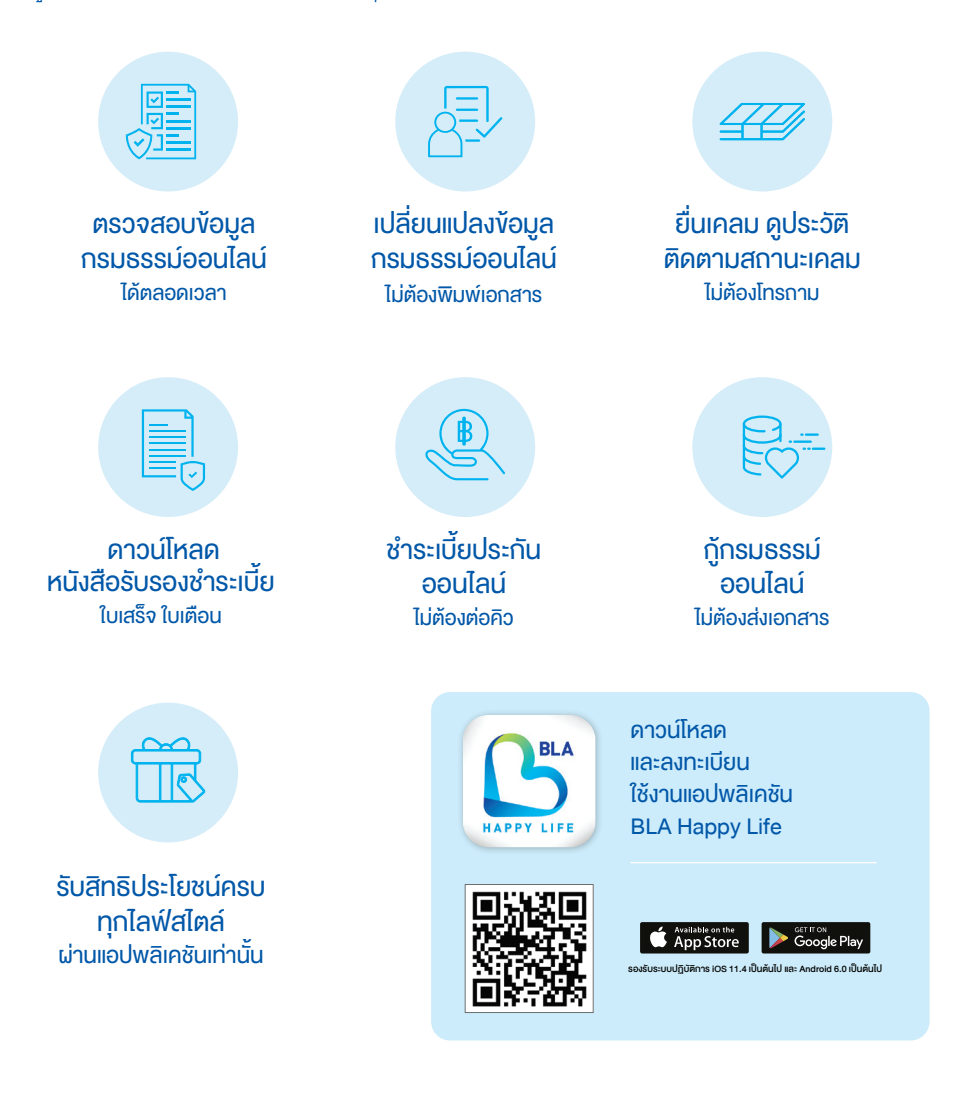

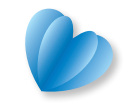

## 5 ขั้นตอนง่ายๆ ลงทะเบียนใช้งาน BLA Happy Life

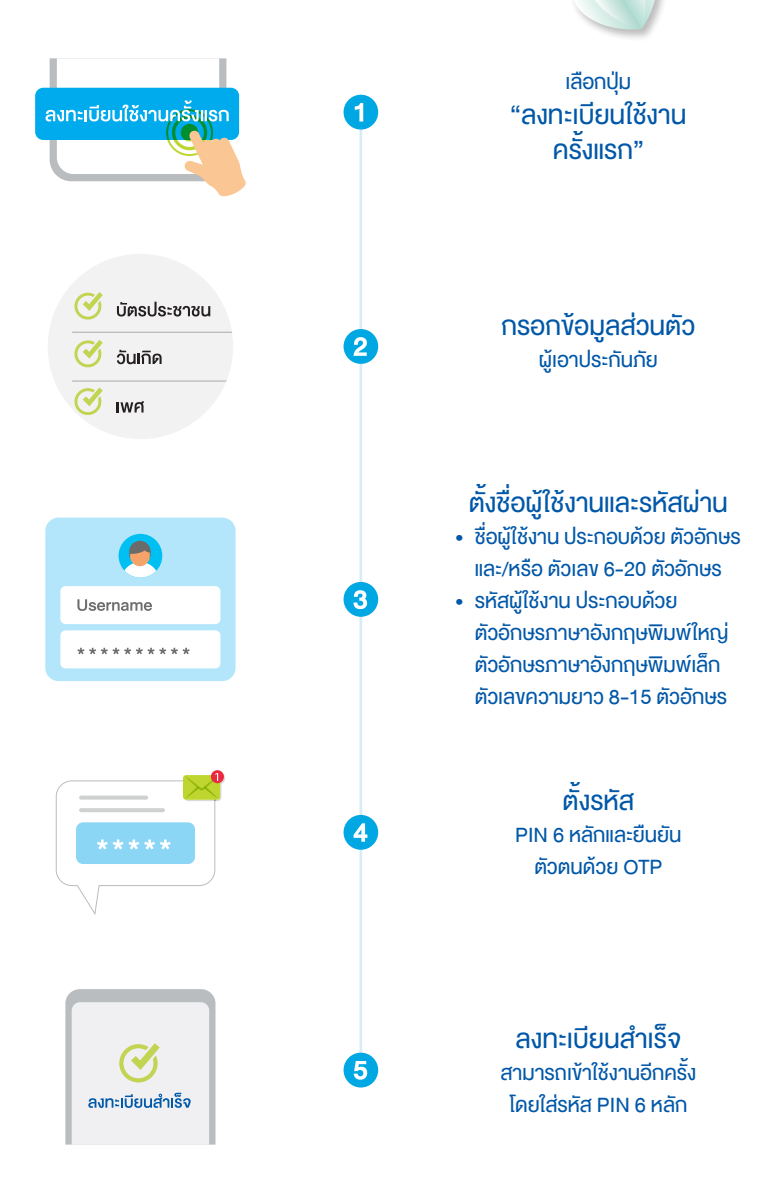

ช่องทางการชำระเบี้ยประกันภัย

### ผู้เอาประกันภัยสามารถชำระเบี้ยประกันได้หลากหลายช่องทาง ดังนี้

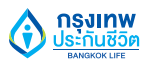

ชำระผ่าน บริษัท กรุงเทพประกันชีวิต จำกัด (มหาชน) และสำนักงานตัวแทน

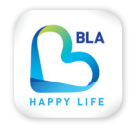

#### ชำระผ่าน แอปพลิเคชัน BLA Happy Life

เลือกเมนูชำระเงินในหน้าแรก และเลือกรายการที่รอชำระเงิน โดยท่านสามารถ เลือกการชำระเบี้ยประกันภัยได้ด้วยบัตรเครดิต และอินเทอร์เน็ตแบงก์กิ้ง

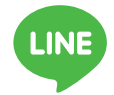

### ชำระผ่าน LINE Official

- 1. ชำระเบี้ยประกันผ่าน LINE Official กรุงเทพประกันชีวิต @BangkokLifeAssurance โดยเพิ่มเพื่อนได้ที่ BLA Line Official Account
- 2. ลงทะเบียน BLA Connect เพื่อเริ่มใช้บริการกรมธรรม์
- 3. จากนั้นเลือกปุ่มบริการกรมธรรม์ > แจ้งกำหนด / ชำระเบี้ย
- เลือกชำระเบี้ยประกันภัยออนไลน์ผ่านอินเทอร์เน็ตแบงก์กิ้ง หรือบันทึก เป็นบาร์โค้ดหรือ QR Code เพื่อนำไปชำระที่จุดบริการที่สะดวก

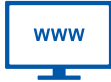

### ชำระผ่าน เว็บไซต์บริษัท (ระบบบริการออนไลน์)

- ชำระเบี้ยประกันผ่านระบบออนไลน์บนเว็บไซต์บริษัท โดยเลือกปุ่ม เข้าสู่ระบบ จากเมนูขวาบนที่หน้าแรกของเว็บไซต์
- กรอกชื่อผู้ใช้งานและรหัสผ่านเพื่อเข้าสู่ระบบบริการ (เป็นบัญชีเดียวกับ แอปพลิเคชัน BLA Happy Life)
- สำหรับผู้ที่ยังไม่เคยมีบัญชีผู้ใช้งาน กรุณาลงทะเบียนใช้งานครั้งแรกและ ทำตามขั้นตอนที่แสดงในหน้าจอ จากนั้นเข้าสู่ระบบเพื่อเริ่มใช้งาน
- เลือกเมนูชาระเบี้ย ระบบจะแสดงข้อมูลกรมธรรม์ที่ต้องชาระ โดยสามารถ เลือกการชาระเบี้ยประกันภัยได้ด้วยบัตรเครดิต และอินเทอร์เน็ตแบงก์กิ้ง

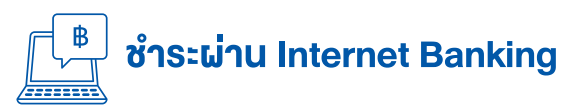

ชำระเงินผ่านบริการของแต่ละธนาคารได้ภายหลังจากการสมัครใช้บริการกับ ธนาคารที่มีบัญชีเงินฝากเรียบร้อยแล้ว โดยใช้ข้อมูลบนใบแจ้งกำหนดชำระเบี้ย ประกันภัยที่บริษัทจัดส่งให้ทำรายการได้ที่เว็บไซต์ของธนาคาร ดังต่อไปนี้

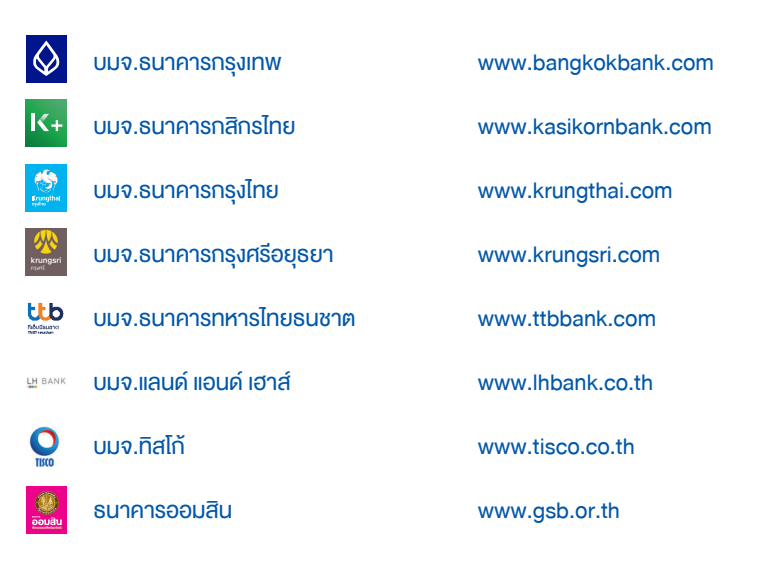

- 1. บริการข้างต้นใช้สำหรับปีกรมธรรม์ต่อไป
- ใช้ข้อมูลในใบแจ้งการชำระเบี้ยประกัน ทำรายการชำระเงินตามบริการที่เลือกใช้ เลขที่สัญญา (Ref. No.1) 10 หลัก เลขที่อ้างอิง (Ref. No.2) 13 หลัก เลขที่ประจำตัวผู้เสียภาษีของบริษัท 0107550000238
- เก็บหลักฐานการชำระเงินไว้ โดยไม่ต้องส่งให้บริษัท บริษัทจะได้รับเงิน และบันทึกเข้าระบบในวันทำการถัดไป

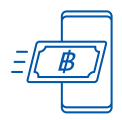

## ชำระผ่าน Mobile Banking

้ทำระเงินผ่านบริการของแต่ละธนาคารได้ภายหลังจากการสมัครใช้บริการ กับธนาคารที่มีบัญชีเงินฝากเรียบร้อยแล้ว โดยใช้ข้อมูลบนใบแจ้งกำหนดชำระ เบี้ยประกันภัยที่บริษัทจัดส่งให้ทำรายการได้ที่แอปพลิเคชันของธนาคารของ แต่ละคู่สัญญา โดยเลือกชำระผ่านช่องทางชำระเงินหรือเลือกชำระ โดยใช้แถบบาร์โค้ด/คิวการ์โค้ด

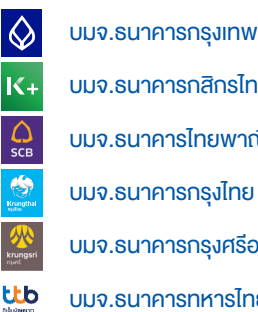

บมจ.ธนาคารกสิกรไทย บมจ.ธนาคารไทยพาณิชย์

บมจ.ธนาคารกรุงไทย

บมจ.ธนาคารกรุงศรีอยุธยา

บมจ.ธนาคารทหารไทยธนชาต

แลงหมายและ เป็นจากเล่าเล่าส่าง 🔘 บมจ.ทิสโก้ ธนาคารออมสิน ເອັ້ມເປຍ໌ wenner กรู มันนี่

- 1 บริการข้างต้นใช้สำหรับปีกรมธรรม์ต่อไป
- 2. ใช้ข้อมูลในใบแจ้งการชำระเบี้ยประกัน ทำรายการชำระเงินตามบริการที่เลือกใช้ เลขที่สัญญา (Ref. No.1) 10 หลัก เลขที่อ้างอิง (Ref. No.2) 13 หลัก เลขที่ประจำตัวผู้เสียภาษีของบริษัท 0107550000238
- 3. เก็บหลักฐานการชำระเงินไว้ โดยไม่ต้องส่งให้บริษัท บริษัทจะได้รับเงิน และบันทึกเข้าระบบในวันทำการถัดไป

## BANK

## ชำระโดยหักบัญชีเงินฝากธนาคาร

สามารถใช้บริการหักบัญชีเงินฝากของแต่ละธนาคารได้ โดยแจ้งความประสงค์ ขอรับแบบฟอร์มหนังสือแสดงความจำนงให้หักบัญชีเงินฝาก ตลอดจน วิธีใช้บริการได้จากตัวแทนของบริษัท หรือ ติดต่อเจ้าหน้าที่บริษัท ได้ที่ 02-777-8283–85, 02-777-8297

### หลักเกณฑ์การส่งหักบัญชีเงินฝาก

• ลงทะเบียนสมัครหักบัญชีเงินฝากธนาคารได้ที่เครื่อง ATM ของแต่ละธนาคาร

| $\diamond$         | บมจ.ธนาคารกรุงเทพ       | ระบุรหัสบริษัท 62494                   |
|--------------------|-------------------------|----------------------------------------|
| K+                 | บมจ.ธนาคารกสิกรไทย      | ระบุรหัสบริษัท 50028                   |
| CB                 | บมจ.ธนาคารไทยพาณิชย์    | ระบุรหัสบริษัท 9015                    |
| Erangthal<br>spice | บมจ.ธนาคารกรุงไทย       | ระบุรหัสบริษัท 6110                    |
| krungsri<br>rsjanš | บมจ.ธนาคารกรุงศรีอยุธยา | ระบุรหัสบริษัท 034-0037495             |
| tito               | บมจ.ธนาคารทหารไทยธนชาต  | เลือกชื่อบริษัท บมจ.กรุงเทพประกันชีวิต |
| <b>₩</b> UOB       | บมจ.ธนาคารยโอบี         | ระบรหัสบริษัท 20008                    |

ลงทะเบียนสมัครหักบัญชีเงินฝากธนาคารโดยการกรอกแบบฟอร์ม
 'หนังสือแจ้งความจำนงซำระเบี้ยประกันภัยโดยหักบัญชีเงินฝากธนาคาร' เท่านั้น

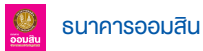

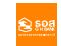

ธนาคารอาคารสงเคราะห์

- 1. บริการข้างต้นใช้สำหรับปีกรมธรรม์ต่อไป
- ใช้ข้อมูลในใบแจ้งการชำระเบี้ยประกัน ทำรายการชำระเงินตามบริการที่เลือกใช้ เลขที่ลัญญา (Ref. No.1) 10 หลัก เลขที่อ้างอิง (Ref. No.2) 13 หลัก เลขที่ประจำตัวผู้เสียภาษีของบริษัท 0107550000238 เลขที่บัญชีของบริษัทที่มีอยู่กับธนาคารที่เลือกใช้บริการ
- 3. บริษัทจะได้รับเงินและบันทึกเข้าระบบในวันทำการถัดไป

| ATM |
|-----|
|     |

## ชำระผ่านเครื่องเอทีเอ็ม

ใช้ข้อมูลในใบแจ้งกำหนดชำระเบี้ยประกันภัย โดยเลือกชำระผ่านช่องทาง ชำระเงิน หรือเลือกชำระโดยใช้แถบบาร์โค้ด

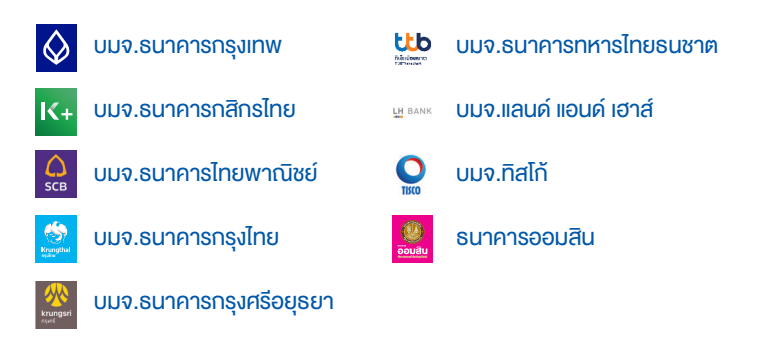

- 1. บริการข้างต้นใช้สำหรับปีกรมธรรม์ต่อไป
- ใช้ข้อมูลในใบแจ้งการชำระเบี้ยประกัน ทำรายการชำระเงินตามบริการที่เลือกใช้ เลขที่สัญญา (Ref. No.1) 10 หลัก เลขที่อ้างอิง (Ref. No.2) 13 หลัก เลขที่ประจำตัวผู้เสียภาษีของบริษัท 0107550000238
- เก็บหลักฐานการชำระเงินไว้ โดยไม่ต้องส่งให้บริษัท บริษัทจะได้รับเงิน และบันทึกเข้าระบบในวันทำการถัดไป

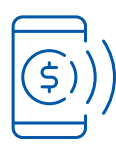

## ชำระผ่านธนาคารทางโทรศัพท์

ใช้ข้อมูลบนใบแจ้งกำหนดชำระเบี้ยประกันภัยที่บริษัทจัดส่งให้ทำรายการ ชำระเงินผ่านบริการของแต่ละธนาคาร ดังต่อไปนี้

| $\diamondsuit$     | บมจ.ธนาคารกรุงเทพ       | หมายเลข 1333        |
|--------------------|-------------------------|---------------------|
| IK+                | บมจ.ธนาคารกสิกรไทย      | หมายเลง 0-2888-8888 |
| CB                 | บมจ.ธนาคารไทยพาณิชย์    | หมายเลง 0-2777-7777 |
| Erungthal<br>Indus | บมจ.ธนาคารกรุงไทย       | หมายเลง 0-2111-1111 |
|                    | บมจ.ธนาคารกรุงศรีอยุธยา | หมายเลง 1572        |
|                    | บมจ.ธนาคารทหารไทยธนชาต  | หมายเลง 1558        |

- 1. บริการข้างต้นใช้สำหรับปีกรมธรรม์ต่อไป
- 2. ใช้ข้อมูลในใบแจ้งการชำระเบี้ยประกัน ทำรายการชำระเงินตามบริการที่เลือกใช้ เลขที่สัญญา (Ref. No.1) 10 หลัก เลขที่อ้างอิง (Ref. No.2) 13 หลัก เลขที่ประจำตัวผู้เสียภาษีของบริษัท 0107550000238
- 3. บริษัทจะได้รับเงินและบันทึกเข้าระบบในวันทำการถัดไป

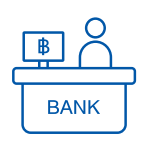

## ชำระผ่านเคาน์เตอร์ธนาคาร

ชำระเป็นเงินสดหรือเซ็ค โดยใช้ใบแจ้งกำหนดชำระเบี้ยประกันภัยที่บริษัท จัดส่งให้ กรณีไม่มีใบแจ้งฯ สามารถใช้แบบฟอร์มชำระเงินค่าสินค้าและ บริการของแต่ละธนาคารในการทำรายการได้

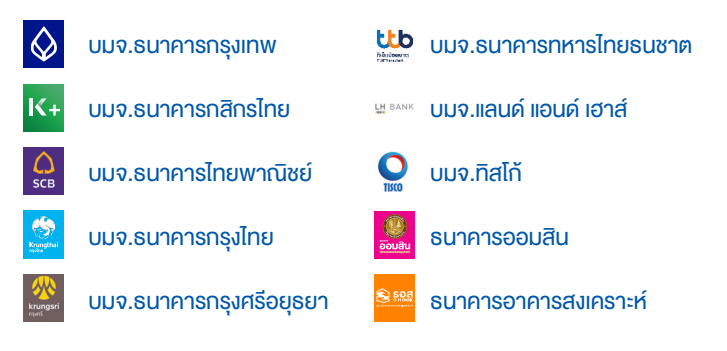

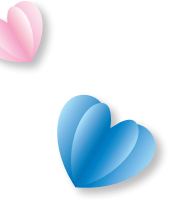

- 1. บริการข้างต้นใช้สำหรับปีกรมธรรม์ต่อไป
- ใช้ข้อมูลในใบแจ้งการชำระเบี้ยประกัน ทำรายการชำระเงินตามบริการที่เลือกใช้ เลขที่สัญญา (Ref. No.1) 10 หลัก เลขที่อ้างอิง (Ref. No.2) 13 หลัก เลขที่ประจำตัวผู้เสียภาษีของบริษัท 0107550000238 เลขที่บัญชีของบริษัทที่มีอยู่กับธนาคารที่เลือกใช้บริการ
- เก็บหลักฐานการชำระเงินไว้ โดยไม่ต้องส่งให้บริษัท บริษัทจะได้รับเงิน และบันทึกเข้าระบบในวันทำการถัดไป

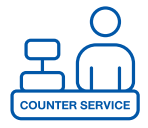

## ชำระผ่านเคาน์เตอร์เซอร์วิส

นำใบแจ้งกำหนดชำระเบี้ยประกันภัยที่บริษัทจัดส่งให้ สำหรับกรมธรรม์ที่มี เบี้ยประกันไม่เกิน 50,000 บาท ยื่นต่อเจ้าหน้าที่ประจำจุดบริการรับชำระ

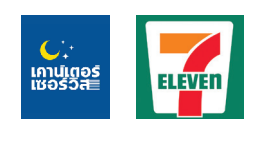

ชำระเงินสดผ่านเคาน์เตอร์เซอร์วิส สามารถชำระเงินสดได้ที่ร้าน 7-ELEVEN และจุดบริการ รับชำระที่มีเครื่องหมายเคาน์เตอร์เซอร์วิสทุกสาขาทั่วประเทศ

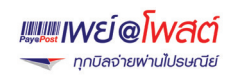

<mark>ชำระเงินสดผ่านบริการ PAY AT POST</mark> สามารถชำระเงินสดได้ ณ ที่ทำการไปรษณีย์ทั่วประเทศ

้สำหรับกรมธรรม์ที่มีเบี้ยประกันไม่เกิน 49,000 บาท ยื่นต่อเจ้าหน้าที่ประจำจุดบริการรับชำระ

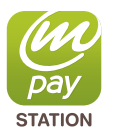

**ชำระเงินสคผ่านจุครับชำระเอ็มเปย์ สเตชั่น** สามารถชำระเงินสคได้ที่ เอไอเอส / เทเลวิช / ร้านค้าที่มีสัญลักษณ์เอ็มเปย์ สเตชั่น ทุกสางาทั่วประเทศ

Lotus's

สามารถชำระเงินสดได้ที่ โลตัส ทุกสางา ทั่วประเทศ

้สำหรับกรมธรรม์ที่มีเบี้ยประกันไม่เกิน 30,000 บาท ยื่นต่อเจ้าหน้าที่ประจำจุดบริการรับชำระ

true money wallet ้ชำระเงินสดผ่านจุครับชำระ ทรู มันนี่ สามารถชำระเงินสดได้ที่ศูนย์บริการทรู พาร์ทเนอร์ และทรู มันนี่ เอ็กซ์เพรส ทุกสางา ทั่วประเทศ

# % การแจ้งความประสงค์ใช้สิทธิลดหย่อนภาษี

### แจ้งความประสงค์ได้ที่ไหนบ้าง

ท่านสามารถแจ้งความประสงค์และให้ความยินยอมเพื่อให้บริษัทส่งข้อมูล การชำระ เบี้ยประกันภัยในรูปแบบอิเล็กทรอนิกส์ให้แก่กรมสรรพากรโดยตรงได้ ผ่านช่องทางต่างๆ ดังต่อไปนี้

| <ol> <li>แจงผานระบบออนไลน์         <ul> <li>แอปพลิเคชัน BLA Happy Life</li> <li>LINE Official @BangkokLifeAssurance</li> <li>เว็บไซต์ www.bangkoklife.com</li> <li>ระบบ Smart Customer</li> </ul> </li> </ol> |
|----------------------------------------------------------------------------------------------------|
| 2. ตัวแทนของท่านหรือสำนักงานสาขาบริษัท                                                                                                    |
| 3. ศูนย์บริการข้อมูลลูกค้า โทร. 02-777-8888                                                                                                    |

หมายเหตุ : หากต้องการยกเลิกการแจ้งความประสงค์ใช้สิทธิลดหย่อนภาษี ติดต่อ Call Center โทร. 02-777-8888 การใช้สิทธิหักลดหย่อนภาษีเป็นไปตามหลักเกณฑ์ของกรมสรรพากร

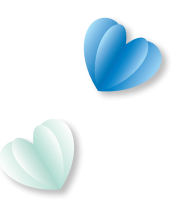

## คำถามที่พบบ่อย

### ทำไมต้องแจ้งความประสงค์ใช้สิทธิลดหย่อนภาษี

การใช้สิทธิลดหย่อนภาษีจากเบี้ยประกันภัย โดยการแจ้งความประสงค์ และให้คำยินยอม ต่อบริษัทประกันชีวิต เพื่อให้บริษัทประกันชีวิตนำส่งและเปิดเผยข้อมูลเบี้ยประกันภัยของ คุณให้กับกรมสรรพากร

### ต้องแจ้งความประสงค์ทุกปีไหม

การแจ้งความประสงค์ไม่จำเป็นต้องทำใหม่ทุกปี โดยแจ้งความประสงค์เพียงครั้งเดียว สามารถใช้ได้ตลอดไปหรือจนกว่าจะมีการเปลี่ยนแปลง

### ประโยชน์ของการแจ้งความประสงค์

- หมดกังวลเรื่องการใช้สิทธิลดหย่อนภาษีจากเบี้ยประกันภัย เพราะบริษัทประกันชีวิตจะ ส่งข้อมูลเบี้ยประกันภัยของคุณให้กรมสรรพากรอัตโนมัติ
- ไม่จำเป็นต้องขอหนังสื่อรับรองการชำระเบี้ยประกันภัยให้ยุ่งยาก
- ข้อมูลถูกต้องแม่นย่ำ ให้คุณสะดวกและง่าย

#### หากไม่แจ้งความประสงค์จะมีผลอย่างไร

ถ้าไม่แจ้งความประสงค์จะทำให้คุณไม่สามารถใช้สิทธิลดหย่อนภาษีจากเบี้ยประกันภัยได้ เพราะตามข้อกำหนดของกรมสรรพากร หากคุณวางแผนใช้สิทธิลดหย่อนภาษีจากเบี้ย ประกันชีวิต เบี้ยประกันสุขภาพ เบี้ยประกันชีวิตแบบบำนาญ และเบี้ยประกันสุขภาพบิดา มารดา คุณต้องแจ้งความประสงค์ไปยังบริษัทประกันชีวิตก่อนจึงจะสามารถนำมาลด หย่อนภาษีได้

#### ้ข้อมูลที่บริษัทนำส่งให้กรมสรรพากรมีอะไรบ้าง

- ประเภทของการประกันภัย
- สถานะกรมธรรม์ประกันภัย
- ระยะเวลาประกันภัยและระยะเวลาที่ชำระเบี้ยประกันภัย
- วัน / เดือน / ปี ที่กรมธรรม์มีผลคุ้มครอง
- วัน / เดือน / ปี ที่สิ้นผลบังคับ
- เงินหรือผลประโยชน์ตอบแทนคืนในระหว่างอายุกรมธรรม์ที่เกิน/ไม่เกินร้อยละ 20 ของ เบี้ยประกันชีวิตที่ได้ชำระไปแล้ว

## 🞾 ไม่ต้องสำรองจ่าย เมื่อเข้าโรงพยาบาลคู่สัญญา

เพื่ออำนวยความสะดวกเพิ่มเติมในยามเจ็บป่วยหรืออุบัติเหตุ ผู้เอาประกันภัยสามารถ ใช้บริการแฟ็กซ์เคลม โดยไม่ต้องสำรองจ่าย เมื่อเข้ารับการรักษาในโรงพยาบาลคู่สัญญา ท่าน สามารถตรวจสอบรายชื่อโรงพยาบาลคู่สัญญาผ่านแอปพลิเคชัน BLA Happy Life เมนู ค้นหา โรงพยาบาล หรือผ่านเว็บไซต์ที่เมนู บริการลูกค้า > โรงพยาบาลคู่สัญญา

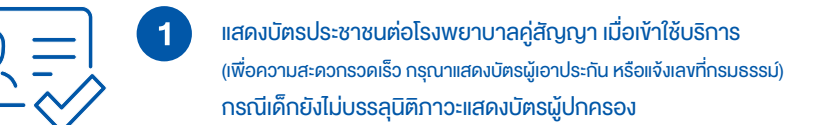

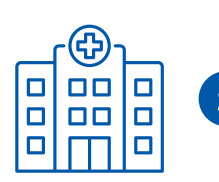

โรงพยาบาลคู่สัญญาจะเป็นผู้ประสานงานกับบริษัทโดยตรง และให้คำแนะนำท่านต่อไป

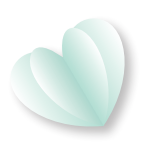

ตรวจสอบสิทธิวงเงินคงเหลือ และสอบถามความคุ้มครองได้ที่โรงพยาบาลคู่สัญญา หรือติดต่อ Call Center 02-777-8888

ท่านสามารถค้นหาโรงพยาบาลคู่สัญญาได้โดยสแกน QR Code นี้

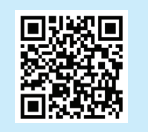

## 🖅 การเบิกเคลมสินไหมสุงภาพ หรืออุบัติเหตุ

### กรณีลูกค้าเข้ารับการรักษาตัวนอกเครือข่ายโรงพยาบาลคู่สัญญา โดยสำรองเงินจ่ายไปก่อน

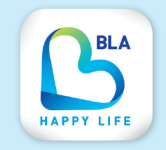

สามารถยื่นเอกสารหลักฐานเพื่อเรียกร้องสินไหมตามสิทธิที่ระบุไว้ ในกรมธรรม์ได้ด้วยตัวเองง่ายๆ ผ่านแอปพลิเคชัน BLA Happy Life พร้อมตรวจสอบสถานะการเคลม และดูประวัติการเคลมย้อนหลัง

### เอกสารที่ต้องเตรียม สำหรับแต่ละประเภทเคลม มีดังนี้

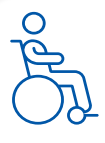

#### ึกรณีอุบัติเหตุ สูญเสียอวัยวะ ทุพพลภาพเนื่องจากอุบัติเหตุ (อบ.2)

- 1. แบบฟอร์มการเรียกร้องค่าสินไหมทดแทน
- 2. ใบเสร็จรับเงินหรือสำเนา (เฉพาะกรณีเข้ารักษาพยาบาลในฐานะผู้ป่วยใน)
- ใบบันทึกประจำวันเกี่ยวกับคดี (กรณีถูกทำร้ายหรือร้องทุกข์ต่อเจ้าหน้าที่ตำรวจ)
- 4. สำเนาบัตรประชาชน พร้อมรับรองสำเนาถูกต้อง
- 5. หนังสือมอบอำนาจให้บริษัท เพื่อขอข้อมูลสุขภาพ

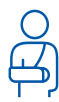

### ค่ารักษาพยาบาลเนื่องจากผู้เอาประกันประสบอุบัติเหตุ (อบ.3)

- 1. แบบฟอร์มการเรียกร้องค่าสินไหมทดแทน
- 2. ใบเสร็จรับเงินฉบับจริง
- 3. ใบสรุปหน้างบ (กรณีผู้ป่วยใน)
- ใบบันทึกประจำวัน/ใบสรุปสำนวนคดีความ (กรณีถูกทำร้ายหรือร้องทุกข์ต่อเจ้าหน้าที่ตำรวจ)
- 5. สำเนาบัตรประชาชน พร้อมรับรองสำเนาถูกต้อง
- 6. หนังสือมอบอำนาจให้บริษัท เพื่อขอข้อมูลสุขภาพ

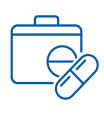

### ค่ารักษาพยาบาลแบบผู้ป่วยนอก (OPD)

- 1.แบบฟอร์มการเรียกร้องค่าสินไหมทดแทน
- 2.ผลฟิล์มเอกซเรย์ (กรณีกระดูกแตกหัก)
- 3.ใบบันทึกประจำวัน/ใบสรุปสำนวนคดีความ
  - (กรณีถูกทำร้ายหรือร้องทุกข์ต่อเจ้าหน้าที่ตำรวจ)
- 4.ใบเสร็จรับเงินฉบับจริง พร้อมรายละเอียดค่ารักษาพยาบาล
- 5.สำเนาบัตรประชาชน พร้อมรับรองสำเนาถูกต้อง
- 6.หนังสือมอบอำนาจให้บริษัทเพื่อขอข้อมูลสุขภาพ

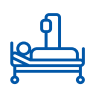

**ค่ารักษาพยาบาลแบบผู้ป่วยใน ( IPD )** กรณีผู้ถือกรมธรรม์เข้ารับการรักษาตัวในฐานะผู้ป่วยในของโรงพยาบาล

- 1.แบบฟอร์มการเรียกร้องค่าสินไหมทดแทน
- 2.ใบเสร็จรับเงินฉบับจริง และใบสรุปหน้างบ
- 3.ผลฟิล์มเอกซเรย์และผลการอ่าน (กรณีกระดูกหักหรือแตก)
- 4. ใบบันทึกประจำวันเกี่ยวกับคดี (กรณีถูกทำร้ายหรือร้องทุกข์ต่อเจ้าหน้าที่ตำรวจ)
- 5.สำเนาใบอนุญาตประกอบสถานพยาบาลที่มีเตียงรับผู้ป่วยไว้ค้างคืน (กรณีเข้ารับการรักษาในสถานพยาบาลซึ่งไม่ใช่โรงพยาบาล)
- 6.สำเนาบัตรประชาชน พร้อมรับรองสำเนาถูกต้อง
- 7.หนังสือมอบอำนาจให้บริษัทเพื่อขอข้อมูลสุขภาพ

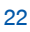

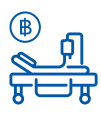

#### ค่าชดเชยรายวัน

- 1.แบบฟอร์มการเรียกร้องค่าสินไหมทดแทน กรณีบาดเจ็บหรือเจ็บป่วย
- 2.ใบเสร็จรับเงินฉบับจริงหรือสำเนา
- 3.ฟิล์มเอกซเรย์และผลการอ่าน (กรณีกระดูกหักหรือแตก)
- 4. ใบบันทึกประจำวันเกี่ยวกับคดี (กรณีถูกทำร้ายหรือร้องทุกข์ต่อเจ้าหน้าที่ตำรวจ)
- 5. สำเนาใบอนุญาตประกอบสถานพยาบาลที่มีเตียงรับผู้ป่วยไว้ค้างคืน (กรณีเข้ารับการรักษาในสถานพยาบาลซึ่งไม่ใช่โรงพยาบาล)
- 6.สำเนาบัตรประชาชน พร้อมรับรองสำเนาถูกต้อง
- 7.หนังสือมอบอำนาจให้บริษัทเพื่อติดต่อขอรับข้อมูลสุขภาพ

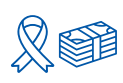

#### ค่าชดเชยโรคร้ายแรง

กรณี่ผู้เอาประกันตรวจพบว่าเป็นโรคร้ายแรงตามนิยามของแบบประกัน

1.แบบฟอร์มการเรียกร้องค่าสินไหมทดแทน กรณีบาดเจ็บหรือเจ็บป่วย
 2.แบบฟอร์มการเรียกร้องกรณีทุพพลภาพสิ้นเชิงถาวร
 3.สำเนาบัตรประชาชน พร้อมรับรองสำเนาถูกต้อง
 4.หนังสือมอบอำนาจให้บริษัทเพื่อติดต่อขอรับข้อมูลสุขภาพ
 5.เอกสารแคตรวจวินิจจัยทางการแพทย์

ท่านสามารถดาวน์โหลดแบบฟอร์มได้โดยสแกน QR Code นี้

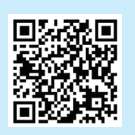

## 🖅 วิธีการเรียกร้องสินไหม

โดยวิธีเคลมตรงหรือกรณีใช้สิทธินอกเครือข่ายโรงพยาบาลคู่สัญญา

ช่องทางที่ 1

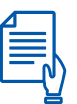

ส่งเอกสารผ่านสำนักงานสาขา ตัวแทน และพันธมิตรในเครือ

ดูรายละเอียดเอกสารเพิ่มเติมได้ที่เว็บไซต์ของบริษัท www.bangkoklife.com เลือกเมนู บริการลูกค้า > สินไหมทดแทน

ช่องทางที่ 2

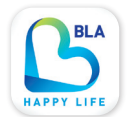

ส่งเอกสารผ่านทาง แอปพลิเคชัน BLA Happy Life

1. เลือกเมนู เคลม > ส่งเคลม (e-Claim)

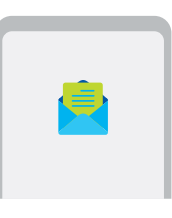

เลือกกรมธรรม์ที่ต้องการเคลม > กรอกรายละเอียด

บัตรประชาชน วันเกิด

เพศ

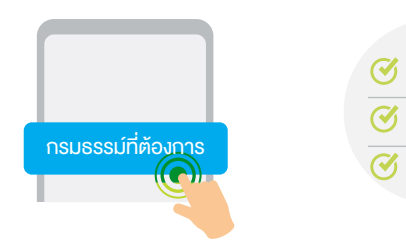

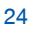

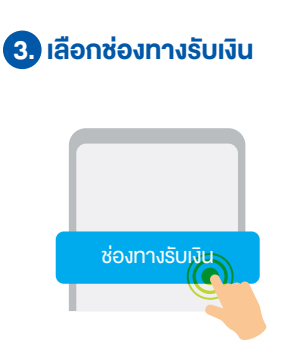

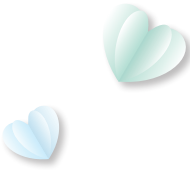

กรณีไม่ได้แจ้งเลขที่บัญชีจ่ายผลประโยชน์ไว้กับบริษัท กรุณาแนบสำเนาหน้าสมุดธนาคาร

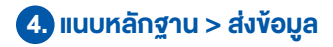

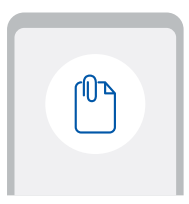

5 หลังจากส่งเรียกร้องสินไหมแล้ว สามารถตรวจสอบสถานะการเรียกร้อง สินไหมและรายละเอียดต่างๆ ได้ที่

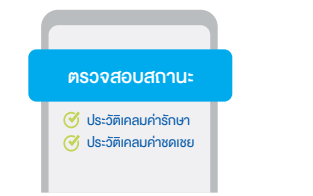

เมนูเคลม > ประวัติเคลมค่ารักษาพยาบาล หรือประวัติเคลมค่าชดเชย ตามกรณี

ท่านสามารถดูรายละเอียดสินไหมทดแทนได้โดยสแกน QR Code นี้

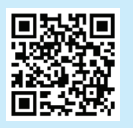

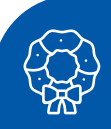

## การเรียกร้องสินไหมมรณกรรม

การเรียกร้องสินไหมทดแทน กรณีผู้กือกรมธรรม์เสียชีวิต

| Γ |   |
|---|---|
|   |   |
|   | _ |
|   |   |

#### เตรียมเอกสาร

- 1. สำเนาใบมรณบัตร
- สำเนาทะเบียนบ้านของผู้ถือกรมธรรม์ ที่มีการประทับตราคำว่า 'ตาย'
- 3. สำเนาทะเบียนบ้านของผู้รับผลประโยชน์
- สำเนาบัตรประชาชนของผู้รับผลประโยชน์ หรือสำเนาสูติบัตร (กรณียังไม่มีบัตรประชาชน)
- 5. กรมธรรม์ฉบับจริง
- 6. ใบแจ้งความ
- แบบอ้างสิทธิ ก.
   (ให้รู้รับผลประโยชน์ภรอกรายละเอียด 1 แผ่น/1 คน)

- แบบอ้างสิทธิข. ให้แพทย์ผู้ทำการรักษา เป็นผู้กรอกรายละเอียด
- สำเน<sup>1</sup>าบันทึกประจำวันเกี่ยวกับคดีที่ เจ้าหน้าที่ตำรวจเซ็นรับรองสำเนาถูกต้อง (ถ้ามี)
- สำเนาใบขันสูตรพลิกศพที่เจ้าหน้าที่ ตำรวจเซ็นรับรองสำเนาถูกต้อง (กรณีตายผิดปกติ-หรือผิดธรรมชาติ)
- ภาพถ่ายผู้รับประโยชน์คู่กับบัตร ประชาชน

## (กรณีรับค่าสินไหมตั้งแต่ 1 แสนบาทขึ้นไป)

### ติดต่องอรับเอกสารการเรียกร้องค่าสินไหมุทดแทน

- 1. ติดต่อ ณ สำนักงานสาขาของบริษัท ทุกแห่งทั่วประเทศ
- ดาวน์โหลดแบบฟอร์มเอกสารการเรียกร้องด้วยตนเองที่เว็บไซต์ของบริษัท www.bangkoklife.com เลือกเมนู บริการลูกค้า > สินไหมทดแทน

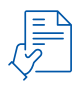

### ยื่นเอกสารการเรียกร้องค่าสินไหมทดแทน

- ยื่นเอกสารที่ตัวแทนผู้ดูแลตามกรมธรรม์ หรือสำนักงานใหญ่ สำนักงานสาขาทุกแห่ง สำนักงานตัวแทน (AO)
- ส่งเอกสารทางไปรษณีย์มาที่ ส่วนสินไหม บริษัท กรุงเทพประกันชีวิต จำกัด (มหาชน) 1415 ถ.กรุงเทพ-นนทบุรี แขวงวงศ์สว่าง เขตบางซื่อ กรุงเทพฯ 10800

### ระยะเวลาในการพิจารณาค่าสินไหม

- ผู้รับประโยชน์จะต้องแจ้งให้บริษัททราบภายใน 14 วัน นับแต่วันที่ผู้เอาประกันเสียชีวิต เว้นแต่กรณีพิสูจน์ได้ว่าไม่ทราบว่าผู้เอาประกันเสียชีวิตหรือไม่ทราบว่ามีการประกันภัย ให้แจ้ง บริษัททราบภายใน 7 วัน นับตั้งแต่วันที่ทราบถึงการเสียชีวิตหรือวันที่ทราบว่ามีการประกันภัย
- บริษัทจะพิจารณาภายใน 3-15 วัน หลังจากได้รับเอกสารครบถ้วน กรณีมีเหตุอันชวนสงสัย บริษัทจะต้องพิสูจน์หลักฐาน อาจต้องขยายระยะเวลาตามความจำเป็น ทั้งนี้ไม่เกิน 90 วัน

หากมีข้อสงสัยประการใด กรุณาติดต่อสาขาของบริษัทหรือ Call Center 02-777-8888

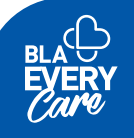

## BLA EveryCare บริการเสริม ครบวงจรอุ่นใจมากขึ้น

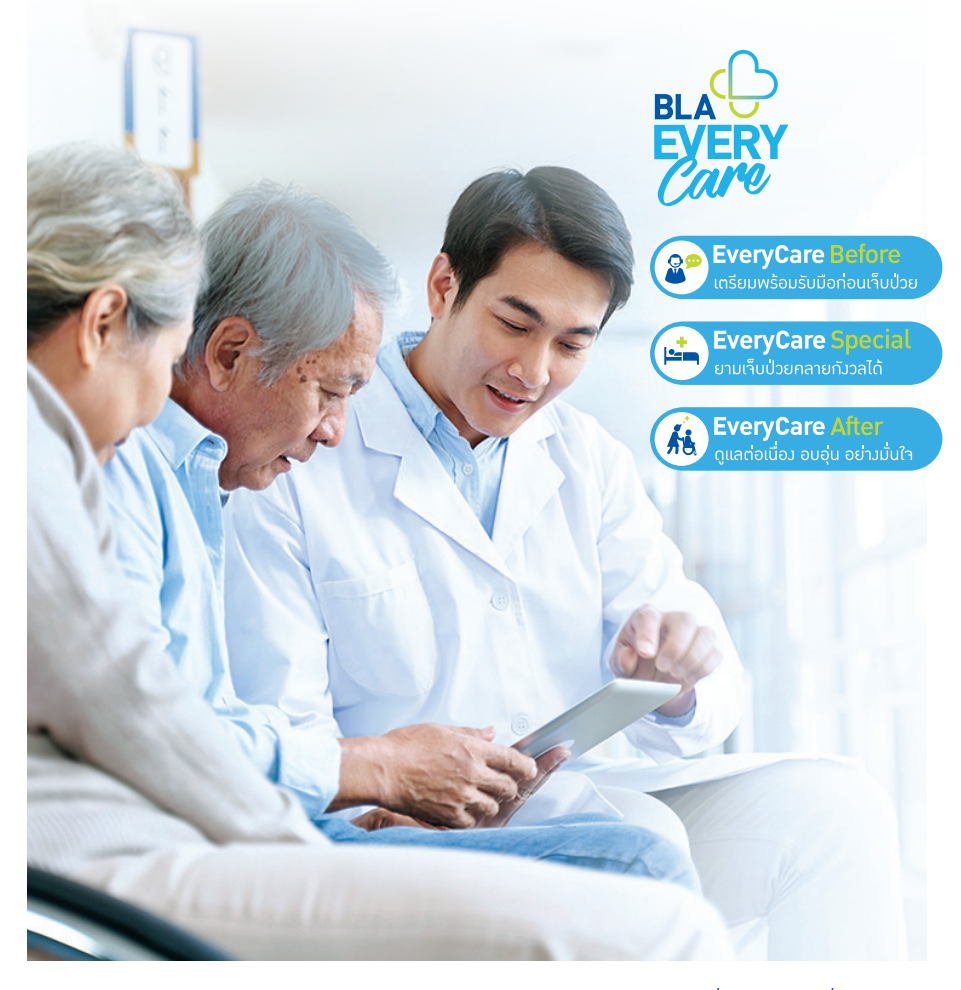

กรุงเทพประกันชีวิต มอบความอบอุ่นใจ ด้วยบริการเสริมด้านสุขภาพ เพื่อให้ลูกค้ามั่นใจได้ว่า จะได้รับการดูแลด้วยความใส่ใจ ห่วงใยลูกค้าทุกช่วงเวลา

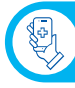

#### บริการพบแพทย์ออนไลน์ Telemed Plus

#### การบริการ

- ให้คำแนะนำข้อมูลสุขภาพ
   ติดตามผลการรักษา
   ครอบคลุมทุกโรคทุกอาการ
   (ยกเว้นกรณีจุกเฉิน)
- รับยาต่อเนื่องได้สะดวก ไม่ต้องเดินทางไปโรงพยาบาล
- ผู้เอาประกันภัยไม่จำเป็น ต้องมีประวัติการรักษากับ โรงพยาบาลที่ให้บริการ Telemed Plus

#### ผู้มีสิทธิใช้บริการ

 ผู้เอาประกันภัยทุกรายได้รับ สิทธิใช้บริการ

หมายเหตุ: การคุ้มครองค่า ใช้จ่าย เป็นไปตามสิทธิที่ระบุ ไว้ในกรมธรรม์ หากมีค่าใช้ จ่ายส่วนเกินซำระโดยตรงกับ ทางโรงพยาบาล

#### ขั้นตอนการใช้บริการ

เข้าแอปพลิเคชัน BLA Happy Life เลือก บริการด้านสุขภาพ

### ช่วงเวลาการให้บริการ

ตามเวลาทำการของโรงพยาบาล

## ĒŻ

บริการประเมินความคุ้มครองก่อนการผ่าตัด Pre-Authorization

#### การบริการ

- บริการประเมินความ คุ้มครองก่อนการผ่าตัดเพื่อ ประเมินค่าใช้จ่าย และเทียบ ความคุ้มครองของกรมธรรม์
- ผู้เอาประกันภัยจะต้องมี แผนรักษาด้วยการทำ หัตถการตามที่โรงพยาบาล กำหนด

#### ผู้มีสิทธิใช้บริการ

ผู้เอาประกันภัย ที่มีสัญญา
 เพิ่มเติมการประกันสุขภาพ
 และนอนพักรักษาตัวในฐานะ
 ผู้ป่วยในของโรงพยาบาล
 คู่สัญญาที่เข้าร่วมโครงการ

#### ขั้นตอนการใช้บริการ

ผู้เอาประกันภัยที่มีแนวทาง การรักษาด้วยการผ่าตัดจาก แพทย์แจ้งความประสงค์ผ่าน โรงพยาบาลเพื่อวางแผน ค่าใช้จ่ายล่วงหน้าก่อนทำ หัดถการ 5 วันทำการ

#### ช่วงเวลาการให้บริการ

ตามเวลาทำการของโรงพยาบาล

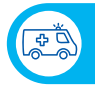

#### ี บริการรถพยาบาลฉุกเฉินตลอด 24 ชั่วโมง BLA Medevac Hotline

#### การบริการ

- สถานการณ์ฉุกเฉิน เจ็บป่วย กะทันหัน
- ให้คำปรึกษาเบื้องต้นในการ ดูแล พร้อมอยู่เคียงข้าง ระหุว่างรอรถพยาบาล
- เคลื่อนย้ายผู้ป่วยทั้งทางรถ ทางเรือทางเครื่องบินอย่าง ปลอดภัย ไปยังสถาน พยาบาลที่เหมาะสม ครอบคลุมทั่วประเทศ

#### ผู้มีสิทธิใช้บริการ

 ผู้เอาประกันภัยทุกรายได้รับ สิทธิใช้บริการ

หมายเหตุ : การคุ้มครองค่า ใช้จ่าย เป็นไปตามสิทธิที่ระบุ ไว้ในกรมธรรม์ หากมีค่าใช้ จ่ายส่วนเกินชำระโดยตรงกับ ทางโรงพยาบาล

#### ขั้นตอนการใช้บริการ

- สายด่วนบริการรถพยาบาล ฉุกเฉิน BLA Medevac Hotline โทร. 02-777-8900 หรือ 1724
- ผ่านแอปพลิเคชัน BLA Happy Life เมนู 'แจ้งเหตุ ถุกเฉิน' และกดโทรออก ให้บริการโดยเครือ โรงพยาบาล BDMS

#### ช่วงเวลาการให้บริการ

บริการทุกวันตลอด 24 ชม.

# -Stril

บริการรถรับส่งไปโรงพยาบาล Driving Home

#### การบริการ

- บริการไปส่งหรือรับกลับบ้าน
   เมื่อต้องเข้ารักษาตัวที่
   โรงพุยาบาล
- พื้นที่สำหรับจุดรับ-ส่งได้แก่ กรุงเทพมหานคร นนทบุรี ปทุมธานี สมุทรปราการ สมุทรสาคร นครปฐม เชียงใหม่ ภูเก็ต

#### ผู้มีสิทธิใช้บริการ

ผู้เอาประกันภัยที่มีสัญญา
 เพิ่มเติมการประกันสุขภาพ
 ที่บริษัทกำหนด

#### ขั้นตอนการใช้บริการ

กดรับโค้ดผ่านแอปพลิเคชัน BLA Happy Life นำโค้ด โทรสำรองสิทธิใช้บริการ ได้ที่ หมายเลข 02-099-0888, อีเมล rez@limousinethailand.com หรือLine @limousineexpressth

\* ผู้เอาประกันภัยต้องทำการ นัดหมายวันและเวลาก่อนวัน เดินทาง ล่วงหน้า 24 ชั่วโมง

**ช่วงเวลาการให้บริการ** บริการทุกวันตลอด 24 ชั่วโมง

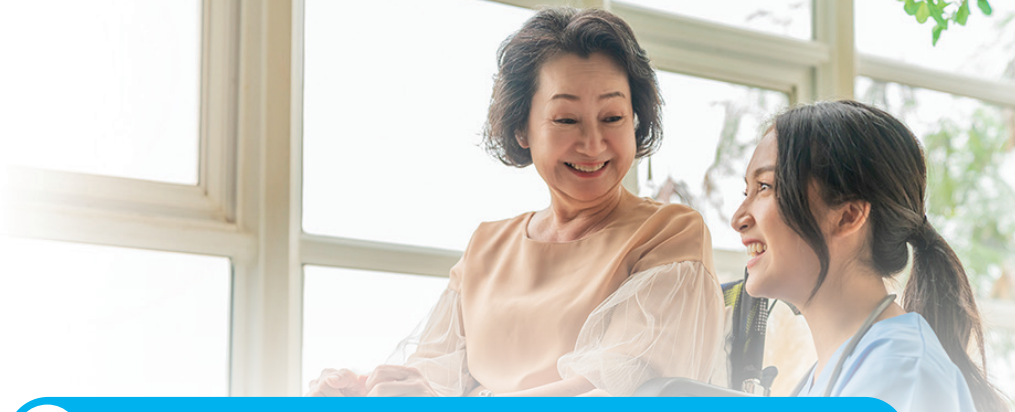

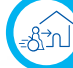

บริการดูแลช่วงพักฟื้นที่บ้าน Home Health Care

#### การบริการ

รับบริการรวม 5 ครั้งต่อปี

- บริการดูแลผู้ป่วยที่บ้าน
   1 วันโดยผู้ช่วยการพยาบาล
   8 ชั่วโมง/ครั้ง
- บริการกายภาพบำบัดฟื้นฟู สมรรถภาพร่างกาย1ครั้งโดย นักกายภาพบำบัดวิชาชีพ 1 ชั่วโมง/ครั้ง

#### ผู้มีสิทธิใช้บริการ

ผู้เอาประกันภัยที่มีสัญญาเพิ่ม เติมการประกันสุขภาพที่ บริษัทกำหนด และเข้ารับ การรักษาแบบผู้ป่วยใน (IPD) ด้วยกลุ่มโรคสมอง, กลุ่มโรค กระดูกและข้อ (ICD10)

#### ขั้นตอนการใช้บริการ

- กดรับโค้ดผ่านแอปพลิเคชัน BLA Happy Life และติดต่อ รับบริการ โดยระบุโค้ดแก่เจ้า หน้าที่ โทร. 02-113-5688
- ผู้เอาประกันภัยต้องทำการ นัดหมายวันและเวลา ล่วงหน้าอย่างน้อย 1-7 วัน

**ช่วงเวลาการให้บริการ** บริการทุกวันตลอด 24 ชั่วโมง

หมายเหตุ:บริษัทจะทำการส่ง SMS เงื่อนไขการใช้สิทธิ ในวันที่แจ้งออกจาก โรงพยาบาล

นอกจากนี้ BLA EveryCare ยังมีบริการเสริมด้านอื่นๆ เพื่อให้ครอบคลุมเรื่องสุขภาพ สำหรับ ผู้เอาประกันภัยและสามารถดูรายละเอียดเพิ่มเติมของแต่ละบริการได้ที่ เว็บไซต์ของบริษัท www.bangkoklife.com เลือกเมนู บริการลูกค้า > รวมบริการด้านสุขภาพ

หมายเหตุ : บริการ BLA EveryCare เป็นบริการเสริมพิเศษตามขอบเขตและเงื่อนไขที่กำหนด ไว้ บริษัทขอสงวนสิทธิ์ในการเปลี่ยนแปลงรายละเอียดเงื่อนไข ข้อกำหนด ระยะเวลา หรือการยกเลิกบริการโดยไม่ต้องแจ้งให้ทราบล่วงหน้า

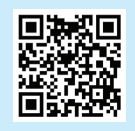

## จัดการสถานการณ์การเงินไม่เป็นใจ ด้วยบริการกู้เงินตามกรมธรรม์

ในวันที่มีเหตุฉุกเฉินต้องใช้เงิน หรือขาดสภาพคล่องทางการเงิน กรมธรรม์ประกันชีวิตที่มี สามารถช่วยได้ ผู้เอาประกันภัยสามารถกู้ยืมเงินตามสิทธิกรมธรรม์ สะดวก ง่าย ไม่ต้อง มีผู้ค้ำประกัน และยังคงได้รับสิทธิความคุ้มครองตามกรมธรรม์เช่นเดิม ให้คุณคลาย ความกังวลในทุกสถานการณ์

### กู้เงินได้เท่าไร

จ้ำนวนเงินที่ขอกู้ยืมได้นั้นจะไม่เกิน 90% ของเงินค่าเวนคืนกรมธรรม์ที่มีอยู่ในขณะนั้น หักด้วย จำนวนหนี้สินใดๆ ที่ค้างชำระอยู่ (ถ้ามี) และเบี้ยประกันภัยงวดที่ถึงกำหนดชำระ (ถ้ามี) ตรวจสอบวงเงินกู้ และดอกเบี้ยได้ผ่านแอปพลิเคชัน BLA Happy Life หรือติดต่อ Call Center 02-777-8888

### ชำระคืนเงินกู้อย่างไร

สามารถชำระผ่านแอปพลิเคชัน BLA Happy Life โดยเลือกเมนูชำระเบี้ย/ใบแจ้งเตือนชำระ เบี้ย หรือหน้าข้อมูลกรมธรรม์ > ชำระเงินกู้ ชำระคืนเงินต้นและดอกเบี้ยได้ภายในระยะเวลา ที่กรมธรรม์มีผลบังคับอยู่

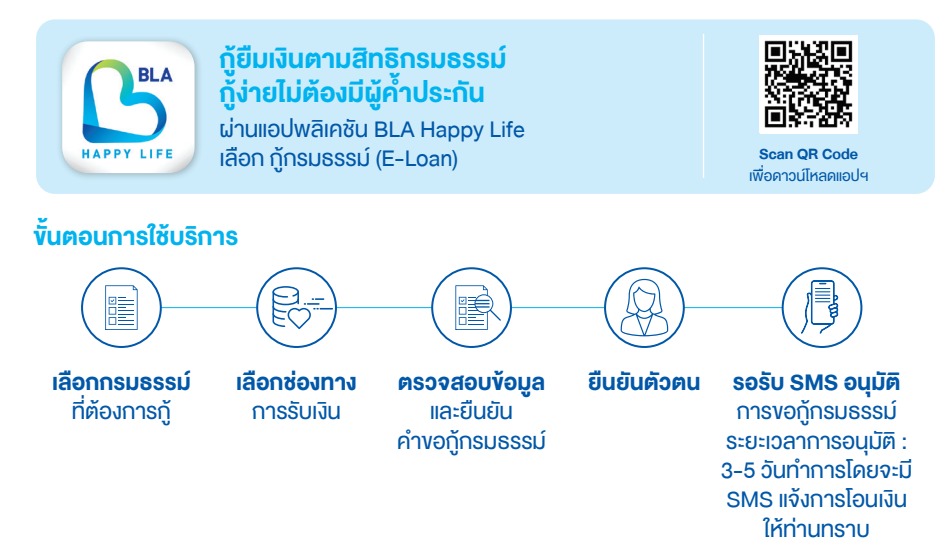

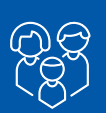

ผู้เอาประกันภัยสามารถบริหารจัดการหรือใช้สิทธิตามกรมธรรม์ได้ด้วยตนเองตลอด 24 ชั่วโมง ผ่านแอปพลิเคชัน BLA Happy Life หรือเตรียมเอกสารการขอใช้สิทธิติดต่อไปยังบริษัทตาม คำแนะนำด้านล่าง

| เรื่อง                                                        | ช่องทางการรับบริการ                                                                                                    | เอกสารที่ใช้ในการดำเนินการ                                                                                                    |
|---------------------------------------------------------------|----------------------------------------------------------------------------------------------------|----------------------------------------------------------------------------------------------------|
| เปลี่ยนแปลง<br>ชื่อ-สกุล<br>ผู้เอาประกันและ<br>ผู้รับประโยชน์ | แอปพลิเคชัน BLA Happy Life<br>เมนู ขอเปลี่ยนข้อมูลกรมธรรม์                                                                                                    | เอกสารทางราชการ เช่น สำเนา<br>ทะเบียนบ้านสำเนาทะเบียนสมรส ฯลฯ<br>เพื่อพิสูจน์ความสัมพันธ์                                                                                                    |
|                                                               | <ul> <li>แจ้งให้บริษัททราบเป็นลายลักษณ์อักษร</li> <li>กรณีเพิ่มชื่อผู้รับประโยชน์ต้องระบุ</li> <li>ความสัมพันธ์ให้ชัดเจน และผู้รับ</li> <li>ประโยชน์ต้องเป็นผู้มีส่วนได้เสียกับ</li> <li>ผู้เอาประกันภัย</li> </ul> | <ol> <li>แบบฟอร์มขอเปลี่ยนแปลงหรือ<br/>หนังสือแจ้งจากผู้เอาประกันภัย</li> <li>สำเนาบัตรประชาชนพร้อมลงนาม<br/>รับรองสำเนาถูกต้อง</li> <li>เอกสารทางราชการ เช่น สำเนา<br/>ทะเบียนบ้าน,สำเนาทะเบียนสมรสฯลฯ</li> </ol> |
| เปลี่ยนแปลง<br>ที่อยู่                                        | แอปพลิเคชัน BLA Happy Life<br>เมนู ขอเปลี่ยนข้อมูลกรมธรรม์                                                                                                    | กรอกแบบฟอร์มออนไลน์เพื่อดำเนินการ                                                                                                    |
|                                                               | ศูนย์ Call Center 02-777-8888                                                                                                    | แจ้งความประสงค์ผ่านเจ้าหน้าที่เพื่อ<br>ดำเนินการ                                                                                                    |
|                                                               | แจ้งให้บริษัททราบเป็นลายลักษณ์อักษร                                                                                                    | <ol> <li>1. แบบฟอร์มขอเปลี่ยนแปลงหรือ<br/>หนังสือแจ้งจากผู้เอาประกันภัย</li> <li>2. สำเนาบัตรประชาชน พร้อมลงนาม<br/>รับรองสำเนาถูกต้อง</li> </ol>                                                                  |
| งอเปลี่ยนแปลง<br>งวคชำระเบี้ย<br>ประกันกัย                    | <ul> <li>แจ้งให้บริษัททราบเป็นลายลักษณ์อักษร</li> <li>ไม่อนุญาตให้เปลี่ยนแปลงงวดชำระ</li> <li>เบี้ยประกันภัยในระหว่างปีกรมธรรม์<br/>(ยกเว้นกรณีสามารถออกใบเสร็จรับเบี้ยได้<br/>โดยไม่ซ้ำงวดเดิม)</li> </ul>         | <ol> <li>1. แบบฟอร์มขอเปลี่ยนแปลงหรือ<br/>หนังสือแจ้งจากผู้เอาประกันภัย</li> <li>2. สำเนาบัตรประชาชน พร้อมลงนาม<br/>รับรองสำเนาถูกต้อง</li> </ol>                                                                  |

| เรื่อง                                     | ช่องทางการรับบริการ                                                                                                    | เอกสารที่ใช้ในการดำเนินการ                                                                                                    |
|--------------------------------------------|----------------------------------------------------------------------------------------------------|----------------------------------------------------------------------------------------------------|
| การขอเพิ่ม<br>สัญญาพิเศษ                   | แจ้งให้บริษัททราบเป็นลายลักษณ์อักษร<br>• การเรียกเก็บเบี้ยประกันภัย<br>1. เบี้ยประกันภัยงวดที่ถึงกำหนดชำระ<br>(ถ้ามี)<br>2. เบี้ยประกันสัญญาพิเศษที่ขอซื้อเพิ่ม<br>ณ วันที่ขอซื้อจนถึงวันก่อนครบ<br>กำหนดชำระงวดต่อไป              | <ol> <li>แบบฟอร์มขอเปลี่ยนแปลงหรือ<br/>หนังสือแจ้งจากผู้เอาประกันภัย</li> <li>สำเนาบัตรประชาชน พร้อมลงนาม<br/>รับรองสำเนาถูกต้อง</li> <li>ใบคำขอเอาประกันชีวิต (ขนิดมีคำถาม<br/>สุขภาพอย่างละเอียด)</li> <li>หมายเหตุ: บริษัทขอสงวนสิทธิ์ในการ<br/>ขอผลสุขภาพเพิ่มเติม โดยค่าใช้จ่ายใน<br/>การตรวจสุขภาพ และ/หรือ ขอผลสุขภาพ<br/>เพิ่มเติมเป็นค่าใช้จ่ายของผู้เอาประกันภัย<br/>(ถ้ามี)</li> </ol> |
| การงอ<br>เปลี่ยนแปลง<br>แบบประกัน          | แจ้งให้บริษัททราบเป็นลายลักษณ์อักษร<br>• การขอเปลี่ยนแปลงแบบประกันเป็น<br>ไปตามเงื่อนไขที่กรมธรรม์กำหนด<br>ท่านสามารถสอบถามข้อมูลเพิ่มเติม<br>โดยติดต่อตัวแทนประกันชีวิต<br>ของท่าน หรือติดต่อ Call Center<br>02-777-8888          | <ol> <li>สำเนาบัตรประชาชน พร้อมลงนาม<br/>รับรองสำเนาถูกต้อง</li> <li>กรมธรรม์ฉบับจริง *กรณีกรมธรรม์<br/>สูญหาย แนบใบแจ้งความ โดยใบ<br/>แจ้งความต้องระบุชื่อบริษัท ชื่อผู้<br/>เอาประกันภัย และเลขที่กรมธรรม์ให้<br/>ครบถ้วน</li> <li>เอกสารอื่นๆ ตามเงื่อนไขที่กรมธรรม์<br/>กำหนด</li> </ol>                                                                                                    |
| การงอเพิ่ม<br>หรือลดจำนวน<br>เงินเอาประกัน | แจ้งให้บริษัททราบเป็นลายลักษณ์อักษร<br>• การขอเพิ่มหรือลดจำนวนเงินเอา<br>ประกันเป็นไปตามเงื่อนไขที่กรมธรรม์<br>กำหนดท่านสามารถสอบถามข้อมูล<br>เพิ่มเติม โดยติดต่อตัวแทนประกัน<br>ชีวิตของท่านหรือติดต่อ Call Center<br>02-777-8888 | <ol> <li>สำเนาบัตรประชาชน พร้อมลงนาม<br/>รับรองสำเนาถูกต้อง</li> <li>เอกสารอื่นๆ ตามเงื่อนไขที่กรมธรรม์<br/>กำหนด</li> </ol>                                                                                                    |

| เรื่อง                                          | ช่องทางการรับบริการ                                                                                                    | เอกสารที่ใช้ในการดำเนินการ                                                                                                    |
|-------------------------------------------------|----------------------------------------------------------------------------------------------------|----------------------------------------------------------------------------------------------------|
| การงอยกเลิก<br>สัญญาพิเศษ                       | <ul> <li>แจ้งให้บริษัททราบเป็นลายลักษณ์อักษร</li> <li>หากผู้เอาประกันภัยขอยกเลิกในระยะ<br/>ผ่อนผันการชำระเบี้ยประกันภัย<br/>ให้ถือว่ายกเลิกณวันครบกำหนดชำระ</li> <li>หากผู้เอาประกันภัยขอยกเลิก<br/>ในระหว่างปีกรมธรรม์ที่ชำระเบี้ย<br/>ประกันภัยไปแล้ว บริษัทจะคืนเบี้ย<br/>ส่วนที่ยังไม่คุ้มครองให้ผู้เอาประกันภัย</li> </ul>                                                                                                    | <ol> <li>แบบฟอร์มขอเปลี่ยนแปลง หรือ<br/>หนังสือแจ้งจากผู้เอาประกันภัย</li> <li>สำเนาบัตรประชาชน พร้อมลงนาม<br/>รับรองสำเนาถูกต้อง</li> </ol>                                                                                                    |
| การงอปรับ<br>อัตรา<br>เบี้ยประกัน<br>อุบัติเทตุ | <ul> <li>แจ้งให้บริษัททราบเป็นลายลักษณ์อักษร</li> <li>กรณีที่ผู้เอาประกันภัยมีการเปลี่ยน<br/>ในด้านอาชีพ หรือความเสี่ยงภัย<br/>ที่ลดลง บริษัทจะคืนเบี้ย อบ.1,<br/>อบ.2, อบ.3 หรือ สัญญาเพิ่มเติม<br/>การประกันภัยสุขภาพ (ที่มีผลต่อเบี้ย)<br/>ให้ตามส่วน</li> <li>กรณีที่ผู้เอาประกันภัยมีการเปลี่ยน<br/>ในด้านอาชีพ หรือความเสี่ยงภัยที่<br/>เพิ่มขึ้นผู้เอาประกันภัยจะต้องชำระเบี้ย<br/>อบ.1, อบ.2, อบ.3 หรือ สัญญา<br/>เพิ่มเติมการประกันภัยสุขภาพ (ที่มีผล<br/>ต่อเบี้ย) ส่วนเพิ่มไปยังบริษัท</li> </ul> | <ol> <li>แบบฟอร์มขอเปลี่ยนแปลง หรือ<br/>หนังสือแจ้งจากผู้เอาประกันภัย<br/>การแจ้งรายละเอียดในแบบฟอร์มขอ<br/>เปลี่ยนแปลง ระบุอาชีพใหม่ให้ชัดเจน<br/>เช่น ลักษณะธุรกิจ ตำแหน่ง หน้าที่<br/>เป็นต้น พร้อมทั้งระบุเรื่องการใช้<br/>รถจักรยานยนต์เป็นยานพาหนะด้วย</li> <li>สำเนาบัตรประชาชน พร้อมลงนาม<br/>รับรองสำเนาถูกต้อง</li> </ol> |
| การขอออก<br>กรมธรรม์ใหม่                        | แอปพลิเคชัน BLA Happy Life                                                                                                    | <ol> <li>1. กรณีกรมธรรม์ชำรุด ส่งกรมธรรม์<br/>ฉบับจริงมายังบริษัท</li> <li>2. กรณีกรมธรรม์สูญหาย แนบใบ<br/>แจ้งความโดยใบแจ้งความต้องระบุ<br/>ชื่อบริษัท ชื่อผู้เอาประกันภัย และ<br/>เลขที่กรมธรรมให้ครบถ้วน</li> <li>3. ค่าธรรมเนียมออกกรมธรรม์ใหม่<br/>จำนวน 200 บาท</li> </ol>                                                    |
|                                                 | แจ้งให้บริษัททราบเป็นลายลักษณ์อักษร                                                                                                    | <ol> <li>แบบฟอร์มขอเปลี่ยนแปลง หรือ<br/>หนังสือแจ้งจากผู้เอาประกันภัย</li> <li>กรณีกรมธรรม์ชำรุด ส่งกรมธรรม์<br/>ฉบับจริงมายังบริษัท</li> <li>กรณีกรมธรรม์สูญหายแนบใบแจ้งความ</li> </ol>                                                                                                    |

| เรื่อง                                                                                                    | ช่องทางการรับบริการ                                                                                                    | เอกสารที่ใช้ในการดำเนินการ                                                                                                    |
|----------------------------------------------------------------------------------------------------|----------------------------------------------------------------------------------------------------|----------------------------------------------------------------------------------------------------|
| การงอออก<br>กรมธรรม์ใหม่                                                                                          |                                                                                                    | โดยใบแจ้งความต้องระบุชื่อบริษัท<br>ชื่อผู้เอาประกันภัย และเลขที่กรมธรรม์<br>ให้ครบถ้วน<br>4. สำเนาบัตรประชาชนพร้อมลงนามรับรอง<br>สำเนาถูกต้อง<br>5. ค่าธรรมเนียมออกกรมธรรม์ใหม่จำนวน<br>200 บาท |
| การงอแก้ไง<br>วันเดือนปีเกิด                                                                                      | แอปพลิเคชัน BLA Happy Life                                                                                                    | สำเนาบัตรประชาชน พร้อมลงนามรับรอง<br>สำเนาถูกต้อง                                                                                                    |
|                                                                                                    | <ul> <li>แจ้งให้บริษัททราบเป็นลายลักษณ์อักษร</li> <li>หากการแก้ไขวันเดือนปีเกิดทำให้อายุ</li> <li>ของผู้เอาประกันภัยเปลี่ยนแปลงและ</li> <li>เบี้ยประกันภัยเพิ่มขึ้น ผู้เอาประกันภัย</li> <li>จะต้องชำระเบี้ยประกันภัยส่วนเพิ่ม</li> <li>หากการแก้ไขวันเดือนปีเกิดทำให้อายุ</li> <li>ของผู้เอาประกันภัยเปลี่ยนแปลงและ</li> <li>เบี้ยประกันภัยลดลง บริษัทจะคืนเบี้ย</li> <li>ประกันภัยส่วนที่เกินให้กับผู้เอาประกันภัย</li> </ul> | <ol> <li>แบบฟอร์มขอเปลี่ยนแปลง หรือหนังสือ<br/>แจ้งจากผู้เอาประกันภัย</li> <li>สำเนาบัตรประชาชน พร้อมลงนามรับรอง<br/>สำเนาถูกต้อง</li> </ol>                                                    |
| การงอแก้ไง<br>รายละเอียดใน<br>ใบคำงอเอา<br>ประกันชีวิต                                                            | แจ้งให้บริษัททราบเป็นลายลักษณ์อักษร <ul> <li>การขอเปลี่ยนแปลงรายละเอียดใน</li> <li>ใบคำขอเอาประกันชีวิตซึ่งไม่มีผลทำให้</li> <li>รายละเอียดในกรมธรรม์เปลี่ยนแปลงไป</li> <li>เช่น การขอเปลี่ยนแปลงที่อยู่ของผู้เอา</li> <li>ประกันการขอเปลี่ยนแปลงที่อยู่ของผู้รับ</li> <li>ประโยชน์ การขอแก้ไขชื่อคู่สมรส ฯลฯ</li> <li>ไม่ต้องออกใบสลักหลังกรมธรรม์</li> <li>(มีหนังสือแจ้งรับทราบ)</li> </ul>                                  | <ol> <li>แบบฟอร์มขอเปลี่ยนแปลง หรือหนังสือ<br/>แจ้งจากผู้เอาประกันภัย</li> <li>สำเนาบัตรประชาชน พร้อมลงนามรับรอง<br/>สำเนาถูกต้อง</li> </ol>                                                    |
| การงอกลับคืน<br>สู่สถานะเคิม<br>จากสถานะ<br>งยายระยะเวลา<br>(EXTENDED<br>TERM) หรือ<br>ใช้เงินสำเร็จ<br>(PAID UP) | <ul> <li>แจ้งให้บริษัททราบเป็นลายลักษณ์อักษร</li> <li>เรียกเก็บเบี้ยประกันภัยดังนี้</li> <li>ชำระเบี้ยประกันชีวิต, เบี้ยเพิ่มพิเศษ<br/>(ถ้ามี) และ เบี้ยสัญญาพิเศษที่มีมูลค่า<br/>เวนคืน (ถ้ามี) ที่ค้างชำระทุกงวดจนถึง<br/>งวดปัจจุบัน</li> </ul>                                                                                                    | <ol> <li>คำขอต่ออายุสัญญากรมธรรม์ตามระเบียบ<br/>ต่ออายุกรมธรรม์</li> <li>ผลตรวจสุขภาพ ตามระเบียบต่ออายุ<br/>กรมธรรม์</li> <li>สำเนาบัตรประชาชนพร้อมลงนามรับรอง<br/>สำเนาถูกต้อง</li> </ol>      |

| เรื่อง                                                                                                    | ช่องทางการรับบริการ                                                                                                    | เอกสารที่ใช้ในการดำเนินการ                                                                                                    |
|----------------------------------------------------------------------------------------------------|----------------------------------------------------------------------------------------------------|----------------------------------------------------------------------------------------------------|
| การงอกลับคืน<br>สู่สถานะเคิม<br>จากสถานะ<br>งษายระยะเวลา<br>(EXTENDED<br>TERM) หรือ<br>ใช้เงินสำเร็จ<br>(PAID UP) | <ul> <li>ชำระค่าธรรมเนียมตามอัตราที่<br/>กำหนดไว้ในกรมธรรม์</li> <li>ชำระเบี้ยประกันสัญญาพิเศษส่วนที่<br/>คุ้มครองในงวดปัจจุบัน</li> <li>ชำระเงินจ่ายคืนทันที (ถ้ามี) พร้อม<br/>ดอกเบี้ยตามอัตราที่กำหนดไว้ใน<br/>กรมธรรม์</li> <li>ชำระหนี้สินที่ค้างชำระทั้งหมด (ถ้ามี)<br/>พร้อมดอกเบี้ยตามอัตราที่กำหนดไว้<br/>ในกรมธรรม์ชำระคืนมูลค่าเงินสด<br/>(CV) มพ. (ถ้ามี)</li> <li>*กรณีกรมธรรม์มีสัญญาสุขภาพ<br/>มาตรฐานเดิม ที่บริษัทยกเลิกการขาย<br/>แล้ว จะต้องเปลี่ยนเป็นสัญญาสุขภาพ<br/>มาตรฐานใหม่ตามระเบียบบริษัท</li> <li>*กรณีกรมธรรม์สิ้นผลบังคับจากการ<br/>ขยายระยะเวลาไม่อนุญาตให้ต่ออายุ<br/>กรมธรรม์</li> </ul> | <ul> <li>กรมธรรม์ที่มีสัญญาเพิ่มเติม ผป.,<br/>คช., ฉป. และ ฉป.2 ผู้ปกครองตาม<br/>กรมธรรม์ต้องปฏิบัติเช่นเดียวกับ<br/>ผู้เอาประกันภัย</li> <li>กรณีที่ต้องเปลี่ยนสัญญาสุขภาพ<br/>มาตรฐานเดิมเป็นสัญญาสุขภาพ<br/>มาตรฐานใหม่ ให้ส่งเอกสารเพิ่มเติม<br/>ดังนี้</li> <li>แบบฟอร์มขอเปลี่ยนแปลง</li> <li>ใบคำขอเอาประกันประกันชีวิต<br/>(ชนิดมีคำถามสุขภาพอย่างละเอียด)</li> <li>หมายเหตุ : บริษัทขอสงวนสิทธิในการ<br/>ขอผลสุขภาพเพิ่มเติม โดยค่าใช้จ่ายใน<br/>การตรวจสุขภาพ และ/หรือขอผลสุขภาพ<br/>เพิ่มเติมเป็นค่าใช้จ่ายของผู้เอาประกันภัย</li> </ul> |
| งานแจ้งให้โอน<br>เงินเข้าบัญชี<br>ธนาคาร                                                                          | <ul> <li>แอปพลิเคชัน BLA Happy Life</li> <li>แจ้งให้บริษัททราบเป็นลายลักษณ์อักษร</li> <li>ผลประโยชน์ตามกรมธรรม์ประกันภัย<br/>หมายถึงเงินจ่ายคืนตามเอกสิทธิ์<br/>และเงื่อนไขกรมธรรม์ประกันภัย,<br/>เงินสินไหมชดเชยค่ารักษาพยาบาล<br/>และอุบัติเหตุ</li> <li>กรณีมีกรมธรรม์มากกว่าหนึ่งกรมธรรม์<br/>ให้ระบุหมายเลขกรมธรรมที่ต้องการ<br/>ในแบบฟอร์มเดียวกัน</li> <li>กรณีที่เจ้าของบัญชีไม่ใช่ผู้เอาประกันภัย<br/>จะกระทำได้เฉพาะผู้ปกครองตาม<br/>กรมธรรม์เท่านั้น</li> <li>หากมีผลประโยชน์ตามกรมธรรม์ที่<br/>บริษัทดำเนินการจ่ายก่อนวันที่<br/>บริษัทได้รับหนังสือแจ้งความจำนง<br/>ขอรับเงินผลประโยชน์ตามกรมธรรม์</li> </ul> | หน้าบัญชีธนาคาร<br>1. หนังสือให้ความยินยอมในการรับเงิน<br>ผลประโยชน์ตามกรมธรรม์ผ่านบัญชี<br>เงินฝากธนาคาร<br>2. สำเนาหน้าบัญชีธนาคาร พร้อม<br>ลงนามรับรองสำเนาถูกต้อง<br>3. สำเนาบัตรประชาชน พร้อมลงนาม<br>รับรองสำเนาถูกต้อง                                                                                                    |

| เรื่อง                                   | ช่องทางการรับบริการ                                                                                                    | เอกสารที่ใช้ในการดำเนินการ                                                                                                    |
|------------------------------------------|----------------------------------------------------------------------------------------------------|----------------------------------------------------------------------------------------------------|
| งานแจ้งให้โอน<br>เงินเข้าบัญชี<br>ธนาคาร | ผ่านบัญชีธนาคาร บริษัทจะจ่ายเป็น<br>ตั๋วแลกเงิน ตามวิธีปกติ                                                                                                    |                                                                                                    |
| งานขอรับเงิน<br>คงไอ้กับบริษัท<br>คืน    | แจ้งให้บริษัททราบเป็นลายลักษณ์อักษร <ul> <li>กรณีให้โอนเงิน แต่ยังไม่เคยแจ้ง</li> <li>ความประสงค์ให้โอนเงินเข้าบัญชี</li> <li>ธนาคารให้แนบเอกสารเพิ่มเติมตาม</li> <li>หัวข้องานแจ้งให้โอนเงินเข้าบัญชี</li> <li>ธนาคาร</li> </ul>                                                                                                    | <ol> <li>แบบฟอร์มขอเปลี่ยนแปลง หรือ<br/>หนังสือแจ้งจากผู้เอาประกันภัย</li> <li>สำเนาบัตรประชาชนพร้อมลงนาม<br/>รับรองสำเนาถูกต้อง</li> </ol>                                                                                                    |
| งานเซ็ค /<br>ตั๋วแลกเงิน<br>สูญหาย       | <ul> <li>แจ้งให้บริษัททราบเป็นลายลักษณ์อักษร</li> <li>กรณีให้โอนเงิน แต่ยังไม่เคยแจ้ง<br/>ความประสงค์ให้โอนเงินเข้าบัญชี<br/>ธนาคารให้แนบเอกสารเพิ่มเติมตาม<br/>หัวข้องานแจ้งให้โอนเงินเข้าบัญชี<br/>ธนาคาร</li> <li>กรณีมีการเปลี่ยนแปลงชื่อ-สกุล ให้<br/>ส่งเอกสารทางราชการเช่นใบเปลี่ยน<br/>ชื่อ-สกุลทะเบียนสมรสใบหย่าเพิ่มเติม</li> </ul>                                               | <ol> <li>แบบฟอร์มขอเปลี่ยนแปลง หรือ<br/>หนังสือแจ้งจากผู้เอาประกันภัย</li> <li>สำเนาบัตรประชาชน พร้อมลงนาม<br/>รับรองสำเนาถูกต้อง</li> <li>ใบแจ้งความเช็ค/ตั๋วแลกเงินสูญหาย<br/>ใบแจ้งความให้ระบุ ดังนี้</li> <li>เลขที่เช็ค / ตั๋วแลกเงิน</li> <li>ชื่อ – สกุล ผู้สั่งจ่าย</li> <li>วันที่สั่งจ่าย</li> <li>จำนวนเงินในเช็ค / ตั๋วแลกเงิน</li> </ol> |
| งานขอแก้ไขเซ็ค<br>/ ตั๋งแลกเงิน          | <ul> <li>แจ้งให้บริษัททราบเป็นลายลักษณ์อักษร</li> <li>กรณีให้โอนเงิน แต่ยังไม่เคยแจ้ง<br/>ความประสงค์ให้โอนเงินเข้าบัญชี<br/>ธนาคาร ให้แนบเอกสารเพิ่มเติมตาม<br/>หัวข้องานแจ้งให้โอนเงินเข้าบัญชี<br/>ธนาคาร</li> <li>กรณีมีการเปลี่ยนแปลงชื่อ-สกุล ให้<br/>ส่งเอกสารทางราชการ เช่น ใบเปลี่ยน<br/>ชื่อ-สกุล, สำเนาทะเบียนสมรส,<br/>สำเนาใบหย่า ประกอบการยื่นคำร้อง<br/>เพิ่มเติม</li> </ul> | <ol> <li>แบบฟอร์มขอเปลี่ยนแปลง หรือ<br/>หนังสือแจ้งจากผู้เอาประกันภัย</li> <li>เช็ค / ตั๋วแลกเงิน</li> <li>สำเนาบัตรประชาชน พร้อมลงนาม<br/>รับรองสำเนาถูกต้อง</li> </ol>                                                                                                    |

| เรื่อง                   | ช่องทางการรับบริการ                                                                                                    | เอกสารที่ใช้ในการดำเนินการ                                                                                                    |
|--------------------------|----------------------------------------------------------------------------------------------------|----------------------------------------------------------------------------------------------------|
| การขอต่ออายุ<br>กรมธรรม์ | <ul> <li>แจ้งให้บริษัททราบเป็นลายลักษณ์อักษร<br/>การต่ออายุกรมธรรม์มี 2 แบบ</li> <li>1. การต่ออายุ โดยชำระเบี้ยประกันภัย<br/>งวดที่ค้างชำระทุกงวดถึงงวดปัจจุบัน<br/>โดยเรียกเก็บเบี้ยประกันภัยดังนี้</li> <li>ชำระเบี้ยประกันซีวิต, เบี้ยเพิ่มพิเศษ<br/>(ถ้ามิ) และ เบี้ยสัญญาพิเศษที่มีมูลค่า<br/>เวนคืน (ถ้ามิ) ที่ค้างชำระทุกงวดจนถึง<br/>งวดปัจจุบัน</li> <li>ชำระค่าธรรมเนียมตามอัตราที่กำหนด<br/>ไว้ในกรมธรรม์</li> <li>ชำระเบี้ยประกันสัญญาพิเศษส่วนที่<br/>ดุ้มครองในงวดปัจจุบัน</li> <li>ชำระหนี้สินพร้อมดอกเบี้ยที่ค้างชำระ<br/>ทั้งหมด (ถ้ามี)</li> <li>กรณีกรมธรรม์มีลัญญาสุขภาพ<br/>มาตรฐานเดิม ที่บริษัทยกเลิกการขาย<br/>แล้ว จะต้องเปลี่ยนเป็นสัญญาสุขภาพ<br/>มาตรฐานใหม่ตามระเบียบบริษัท</li> <li>กรณีกรมธรรม์สิ้นผลบังคับจากการ<br/>ขยายระยะเวลาไม่อนุญาตให้ต่ออายุ<br/>กรมธรรม์</li> <li>2. การต่ออายุกรมธรรม์แบบพิเศษ คือ<br/>การต่ออายุกรมธรรม์แบบพิเศษ คือ<br/>กรต่ออายุกรมธรรม์โดยไม่ต้องชำระ<br/>เบี้ยประกันภัยงวดที่ค้างชำระทุกงวด<br/>บริษัทจะเลื่อนวันครบกำหนดอายุ<br/>กรมธรรม์ออกไปเท่ากับระยะเวลา<br/>ที่ขาดอายุ เพื่อให้เบี้ยประกันกัยงวดที่<br/>ต้องชำระคงค้างเพียงงวดเดียว ซึ่ง<br/>บริษัทจะเค่านวณอายุ ณ วันเริ่ม<br/>ประกันใหม่ และเรียกเก็บเบี้ยประกัน<br/>ดังนี้</li> <li>ชำระเบี้ยประกันซีวิตส่วนที่เพิ่ม<br/>ย้อนหลัง (กัมี)</li> <li>ชำระดงอบบิยประกันซีวิตส่วนที่เพิ่ม</li> </ul> | <ol> <li>คำขอต่ออายุลัญญากรมธรรม์ ตาม<br/>ระเบียบต่ออายุกรมธรรม์</li> <li>ผลตรวจสุขภาพ ตามระเบียบต่ออายุ<br/>กรมธรรม์</li> <li>สำเนาบัตรประชาชน พร้อมลงนาม<br/>รับรองสำเนาถูกต้อง</li> <li>กรมธรรม์ที่มีสัญญาเพิ่มเติม ผป., คร.,<br/>ฉป. และ ฉป.2 ผู้ปกครองตาม<br/>กรมธรรม์ต้องปฏิบัติเช่นเดียวกับผู้เอา<br/>ประกันกัย</li> <li>กรณีที่ต้องเปลี่ยนสัญญาสุขภาพ<br/>มาตรฐานเดิมเป็นสัญญาสุขภาพ<br/>มาตรฐานใหม่ ให้ส่งเอกสารเพิ่มเติม<br/>ดังนี้</li> <li>แบบฟอร์มขอเปลี่ยนแปลง</li> <li>ใบคำขอเอาประกันประกันชีวิต (ขฉิด<br/>มีคำถามธุขภาพอย่างละเอียด)</li> <li>กรณีต่ออายุกรมธรรม์แบบพิเศษ ให้ส่ง<br/>กรมธรรม์ฉบับจริงมายังบริษัทด้วย</li> <li>หมายเหตุ : บริษัทขอสงวนสิทธิในการ<br/>ขอผลสุขภาพเพิ่มเติม โดยค่าใช้จ่ายใน<br/>การตรวจสุขภาพ และ/หรือ ขอผล<br/>สุขภาพเพิ่มเดิมเป็นค่าใช้จ่ายของ<br/>ผู้เอาประกันภัย</li> </ol> |

| เรื่อง                   | ช่องทางการรับบริการ                                                                                                    | เอกสารที่ใช้ในการดำเนินการ |
|--------------------------|----------------------------------------------------------------------------------------------------|----------------------------|
| การงอต่ออายุ<br>กรมธรรม์ | เพิ่มตามอัตราที่กำหนดไว้ในกรมธรรม์<br>• ชำระเบี้ยประกันภัยงวดปัจจุบัน<br>• การต่ออายุกรมธรรม์แบบพิเศษ<br>สามารถต่ออายุกรมธรรม์ได้ในกรณีที่<br>กรมธรรม์ขาดอายุนานเกิน 1 ปี และ<br>ไม่มีมูลค่าเวนคืน |                            |

ผู้เอาประกันสามารถดาวน์โหลดแบบฟอร์มและศึกษาธุรกรรมอื่นๆ ได้ที่เว็บไซต์ของบริษัท www.bangkoklife.com เลือกเมนู บริการลูกค้า > ดาวน์โหลดฟอร์มต่างๆ

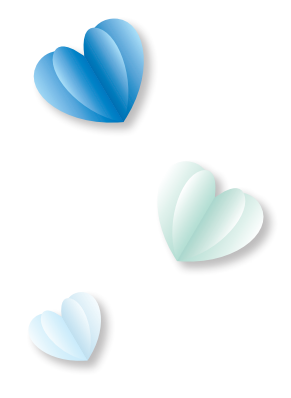

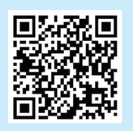

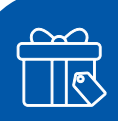

## ใส่ใจ ดูแลคุณด้วยสิทธิประโยชน์รอบด้าน

กรุงเทพประกันชีวิตขอมอบประสบการณ์พิเศษ และสิทธิประโยชน์ที่คัดสรรมาด้วย ความใส่ใจ สำหรับลูกค้าทุกท่านผ่าน BLA Happy Life Club เพื่อตอบทุกความต้องการใน หลากหลายด้าน ครอบคลุมทุกไลฟ์สไตล์ ไม่ว่าจะเป็นส่วนลดร้านค้า, ร้านอาหาร เพื่อสุขภาพ, ชอปปิง, ท่องเที่ยว, โรงพยาบาลและโปรแกรมตรวจสุขภาพราคาพิเศษ สามารถรับสิทธิได้ง่ายๆ ผ่านแอปพลิเคชัน BLA Happy Life

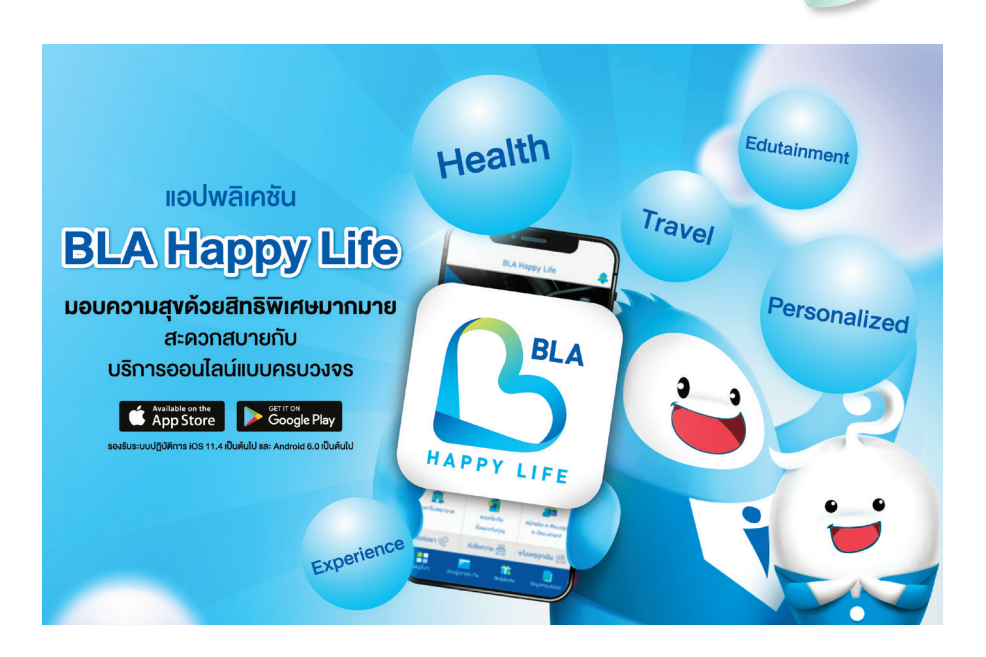

## วิธีการรับสิทธิพิเศษผ่านแอปพลิเคชัน BLA Happy Life

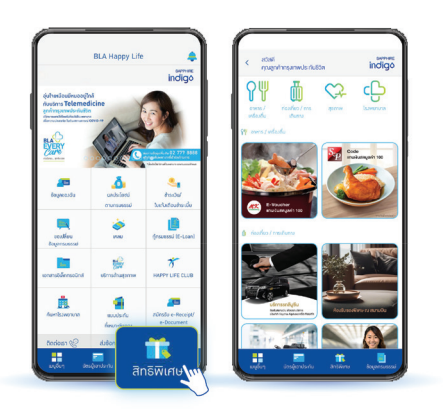

1 เลือกสิทธิพิเศษโดนใจ

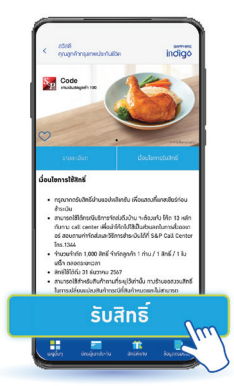

2 ตรวจสอบเงื่อนไขการให้บริการ และกดรับสิทธิ

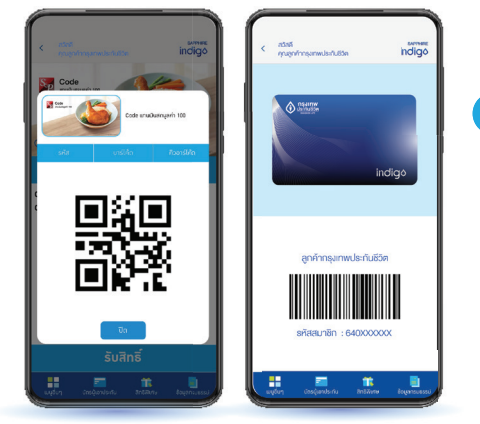

3 แสดง QR Code, Barcode, บัตรผู้เอาประกัน หรือแจ้งรหัส เพื่อใช้สิทธิ ณ ร้านค้า หรือจุดบริการ

กรุณากครับสิทธิผ่านแอปพลิเคชัน BLA Happy Life ที่หน้าร้าน และแสดงรหัส, Barcode หรือ QR Code เพื่อรับสิทธิที่เคาน์เตอร์แคชเชียร์ โดยไม่สามารถรับสิทธิ โดยการบันทึกภาพหน้าจอจากอุปกรณ์เคลื่อนที่ได้

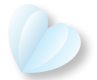

## <sup>)</sup> เข้าใจศัพท์ประกันเบื้องต้นที่ควรรู้

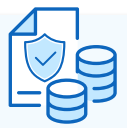

#### ทุนประกันภัย หรือจำนวนเงินเอาประกันภัย (Sum Assured)

คือจำนวนเงินที่ตกลงทำสัญญาระหว่างบริษัทประกันซีวิต และผู้เอาประกันภัย โดยบริษัทประกันซีวิตจะจ่ายเงิน ชดเชยให้กับผู้เอาประกันภัย ในกรณีที่เสียชีวิตหรือเหตุ อื่นๆ ให้แก่ผู้เอาประกันตามเงื่อนไขที่กำหนดในสัญญา

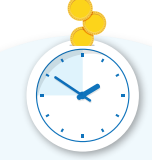

#### ระยะเวลาผ่อนผันการชำระเบี้ย (Grace Period)

คือ การขยายเวลาให้ผู้เอาประกันภัย สามารถชำระเบี้ยได้ หลังวันครบกำหนด ชำระ 30-60 วัน แล้วแต่เงื่อนไข ของแบบประกัน โดยที่กรมธรรม์ ยังมีผลบังคับใช้อยู่

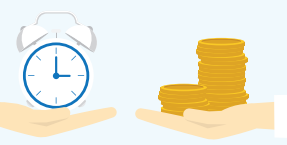

ระยะเวลาเอาประกันภัย (Period of Insurance) คือ ช่วงเวลาหรือระยะเวลาที่ความ คุ้มครองและสิทธิประโยชน์ในกรมธรรม์ ประกันมีผลบังคับใช้

| $\odot$ |  |   |   |  |  |
|---------|--|---|---|--|--|
|         |  | + |   |  |  |
|         |  |   | Ξ |  |  |

#### ไม่ต้องสำรองจ่าย (Fax Claim)

คือการเคลมเงินประกันอีกรูปแบบหนึ่ง ที่เปิดบริการขึ้นเพื่ออำนวยความ ละดวกสบายให้กับผู้เอาประกันภัย โดยไม่ต้องสำรองจ่ายค่ารักษาพยาบาล ตามเงื่อนไขความคุ้มครองของกรมธรรม์ เมื่อเข้ารับการรักษาในโรงพยาบาล คู่สัญญา

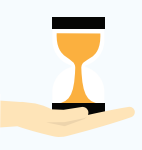

#### ระยะเวลารอคอย (Waiting Period)

คือ ช่วงเวลาที่ทำประกันแล้ว แต่ผู้เอาประกันภัยยังไม่สามารถเคลมประกันหรือเรียกร้อง เงินชดเชยได้ โดยมีระยะเวลาที่กำหนด 30-180 วัน นับตั้งแต่วันที่กรมธรรม์มีผลบังคับ ขึ้นอยู่กับเงื่อนไขของแต่ละสัญญา

### กรมธรรม์ขยายเวลา (Extended term Option)

คือ การหยุดชำระเบี้ยประกันภัย โดยยังคงได้รับความ คุ้มครองจากการนำมูลค่าเงินสดของกรมธรรม์มาชำระ เบี้ยฯ โดยที่ทุนประกันภัยหรือความคุ้มครองเท่าเดิม แต่ระยะเวลาคุ้มครองลดลงตามที่กำหนดไว้ในตาราง กรมธรรม์

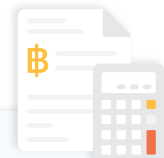

#### กรมธรรม์ใช้เงินสำเร็จ (Reduced Paid-up insurance Option)

คือ การหยุดชำระเบี้ยประกันภัย โดยยังคงได้รับความ คุ้มครองจากการนำมูลค่าเงินสดของกรมธรรม์มาชำระ เบี้ยฯ โดยที่ระยะเวลาคุ้มครองเท่าเดิม แต่ทุนประกันภัย หรือความคุ้มครองลดลงตามที่กำหนดไว้ในตารางกรมธรรม์

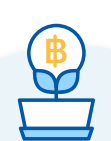

#### มูลค่ากรมธรรม์ (Policy Value)

คือ มูลค่าเงินที่ขอคืนได้ก่อนครบกำหนดสัญญา ประกันภัย ซึ่งจะมีแจ้งในตาราง ด้านหลังกรมธรรม์ โดยส่วนใหญ่จะเริ่ม มีมูลค่าเงินสด เกิดขึ้นตั้งแต่ สิ้นปีที่ 2 เป็นต้นไป

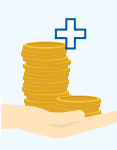

#### สิทธิการงอยกเลิก กรมธรรม์ประกันชีวิต (Free Look Period)

สิทธิในการขอยกเลิกกรมธรรม์ประกันชีวิต ได้ ภายในระยะเวลาที่กำหนดตามที่ระบุไว้ ในเงื่อนไขกรมธรรม์ นับจากวันที่ผู้เอา ประกันภัยได้รับเล่มกรมธรรม์ โดยจะได้รับ เบี้ยประกันภัยคืนหลังจากหักค่าใช้จ่ายของ ปริษัท ฉบับละ 500 บาท และหักค่าตรวจ สุขภาพตามที่จ่ายจริง (ถ้ามี)

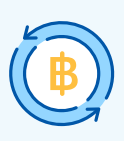

#### มูลค่าเวนคืนกรมธรรม์ (cash surrender value)

คือ จำนวนเงินที่ผู้เอาประกัน จะได้รับเมื่อยกเลิกกรมธรรม์ โดย คิดตามจำนวนที่กำหนดไว้ใน ตารางกรมธรรม์รวมเงินผลประโยชน์ ตามกรมธรรม์ (ถ้ามี) และหักลบ หนี้สินคงค้าง (ถ้ามี)

#### สำรองจ่าย (Direct Claim)

คือ การที่ผู้เอาประกันชำระค่ารักษาพยาบาลด้วย ตนเองไปก่อน และมายื่นเคลมเพื่อขอรับค่าชดเชย กับบริษัทประกันชีวิตในภายหลัง

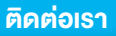

้ช่องทางโซเซียล ไม่พลาดง่าวสารกิจกรรมดีๆ

## ติดตามกรุงเทพประกันชีวิต

เพื่อรับง่าวสารกิจกรรมดีๆ ได้ที่ :

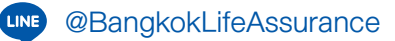

- 🚯 Bangkoklife กรุงเทพประกันชีวิต
  - @BangkokLifeAssurance

## ช่องทางการติดต่อบริษัท

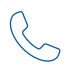

#### โทรศัพท์

Call Center 02-777-8888

ให้บริการตลอด 24 ชั่วโมง

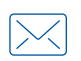

อีเมล call\_center@bangkoklife.com

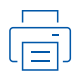

**Insans** 02-777-8899

#### สำนักงานใหญ่

บริษัท กรุงเทพประกันชีวิต จำกัด (มหาชน) 1415 ถ.กรุงเทพ-นนทบุรี แขวงวงศ์สว่าง เขตบางซื่อ กรงเทพฯ 10800

**เวลาทำการ** วันจันทร์-ศุกร์ เวลา 8.30-17.00 น. (ปีควันหยุดราชการ และวันหยุดนักงัตฤกษ์)

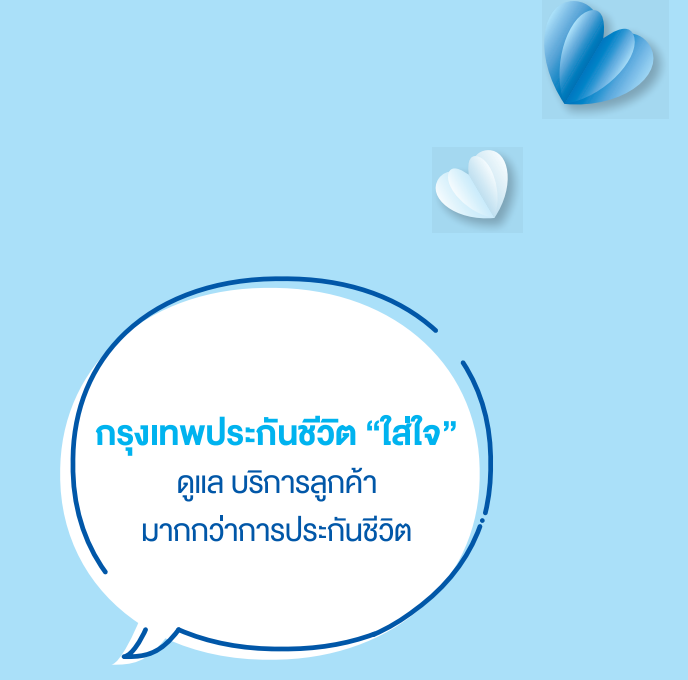

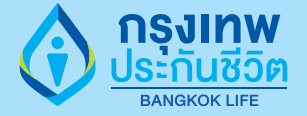

#### **บธิษัท กรุงเทพประกันชีวิต จำกัด (มหาชน)** 1415 ก. กรุงเทพ-นนทบุรี แขวงวงศ์สว่าง

1415 ก. กรุงเทพ-นนทบุริ เพวงวงศสอาง เทตบางซื่อ กรุงเทพฯ 10800 โทร. 02-777-8888 โทรสาร 02-777-8899 www.bangkoklife.com